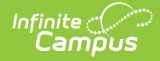

# Individual Education Plan (Kentucky)

Last Modified on 08/22/2025 10:06 am CDT

Education Plan | Student Information | Enrollment Information | Parent/Guardian Information | Present Levels of Academic Achievement and Functional Performance | Transition Service Needs (14) | Postsecondary Goals and Services | Course of Study | Transfer of Rights at Age of Majority | Special Factors | Goals and Objectives | Reporting Progress | Supplementary Aids and Services | Accommodations for State/Classroom Assessments | Alternate Assessment Participation Guidelines | Learner Characteristics Inventory | Supports and Modifications | Least Restrictive Environment | Special Ed Services | Related Services | Extended School Year

Tool Search: Special Ed Documents

The Individual Education Plan is used to capture student special education plan information and match the required documentation provided by the state of Kentucky. This document describes each editor, each field on the editor, and any special considerations and instructions. For information on general functionality, navigation, and additional plan and evaluation features, see the core <u>Plan and Evaluation Information</u> article.

The current format of this document is the **KY IEP 2023**. Plan formats are selected in the <u>Special Ed Plan</u> <u>Types</u> tool.

| Editor Home - KY IEP 0                                            |               |                                         |              |
|-------------------------------------------------------------------|---------------|-----------------------------------------|--------------|
| NAME                                                              | STATUS        | MODIFIED BY                             | COMPLETED BY |
| Education Plan                                                    | (IN PROGRESS) | System Administrator<br>4/19/23 9:06 AM | >            |
| Student Information                                               | (IN PROGRESS) | System Administrator<br>4/19/23 9:07 AM | >            |
| Enrollment Information                                            | IN PROGRESS   | System Administrator<br>4/19/23 9:10 AM | >            |
| Parent/Guardian Information                                       | (IN PROGRESS) | System Administrator<br>4/19/23 9:12 AM | >            |
| Present Levels of Academic Achievement and Functional Performance | (IN PROGRESS) | System Administrator<br>4/19/23 9:20 AM | >            |
| Transition Service Needs (14)                                     | (IN PROGRESS) | System Administrator<br>4/19/23 9:23 AM | >            |
| Postsecondary Goals and Services                                  | (IN PROGRESS) | System Administrator<br>4/19/23 9:27 AM | >            |
| Editar Hama                                                       |               |                                         |              |

## **Education Plan**

The Education Plan editor includes the various dates associated with the plan, why the IEP meeting was held, and how student progress is reported.

This editor must be saved before entering data into other editors. This editor cannot be placed in a Not Needed status.

| Education Plan (IN PROGRESS)    |              |                 |            | Editor 1 of 21 |
|---------------------------------|--------------|-----------------|------------|----------------|
| Type * Initial   Meeting Date * | Start Date * |                 | End Date * |                |
| 01/09/2023                      | 01/09/2023   |                 | 01/08/2024 |                |
|                                 | Edi          | ucation Plan Eo | litor      |                |

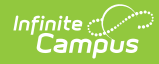

| Field                                | Description                                                                              | Ad Hoc                                                  | Validation                                                                                                    |
|--------------------------------------|------------------------------------------------------------------------------------------|---------------------------------------------------------|----------------------------------------------------------------------------------------------------|
| <b>Type</b><br><i>Required</i>       | The type of plan. Options<br>include:<br>• Initial<br>• Annual<br>• Transferred          | N/A                                                     | N/A                                                                                                    |
| Meeting Date<br>Required             | The day the IEP meeting took place.                                                      | N/A                                                     | N/A                                                                                                    |
| Start Date<br>Required               | The day on which the<br>plan begins for the<br>student.                                  | Learner Planning ><br>Learning Plans ><br>planStartDate | This field auto-populates<br>to the same date as the<br>Meeting Date, but can be<br>modified. This date must<br>be after the Meeting<br>Date.                                                                                                    |
| End Date<br>Required                 | The day on which the plan ends for the student.                                          | Learner Planning ><br>Learning Plans ><br>planEndDate   | This auto-populates to be<br>one year minus one day<br>from the Start Date, but<br>can be modified. This<br>field cannot be longer<br>than one year minus one<br>day from the Start Date.                                                                                                    |
| Date of Eligibility<br>Determination | The date the student was<br>deemed eligible to<br>receive special education<br>services. | N/A                                                     | This field auto-populates<br>from the most recent,<br>locked Evaluation.<br>When a new Evaluation is<br>locked after a Plan is<br>created, the new<br>Evaluation date is pulled<br>into the Plan and the<br>following message<br>displays, "The Date of<br>Eligibility Determination<br>has changed since this<br>Plan was last saved. Save<br>this editor to ensure the<br>updated information<br>displays on the printed<br>document." |

### **Student Information**

The Student Information editor displays basic information about the student such as demographic information. This is a read-only editor.

The **Refresh** button retrieves a fresh copy of data from the student's record. See the <u>General Information</u> section for additional information.

This editor cannot be placed in a Not Needed status.

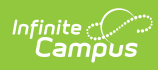

| Student Information (IN PROGRESS) Editor 2 of 21 |                                              |                                            |              |  |
|--------------------------------------------------|----------------------------------------------|--------------------------------------------|--------------|--|
| When a Plan is generated, a snapshot             | t of the student's information is taken from | Census. Click Refresh to retrieve a new co | ppy of data. |  |
| Last Name                                        | First Name<br>Nam<br>Birthdate               | Middle Name<br>Le                          | Suffix       |  |
| M                                                | birtildate                                   | 16                                         |              |  |
| Race, Ethnicity<br>3: Asian                      | Home Primary Language<br>1560: Vietnamese    |                                            |              |  |
| Address<br>LOUISVILLE, KY 40                     | 206                                          | Student Number                             | State ID     |  |
| Case Manager Information                         |                                              |                                            |              |  |
| Name Title                                       |                                              |                                            |              |  |
| Student Information Editor                       |                                              |                                            |              |  |

| Field                                          | Description                                                                                                    | Database/UI Location (when Refresh is clicked)                                                                                                    |
|------------------------------------------------|----------------------------------------------------------------------------------------------------|----------------------------------------------------------------------------------------------------|
| Last Name                                      | The student's last name.                                                                                                    | Census > People > Demographics > Last Name<br>identity.lastName                                                                                                    |
| First Name                                     | The student's first name.                                                                                                    | Census > People > Demographics > First Name<br>identity.firstName                                                                                                    |
| Middle Name                                    | The student's middle name.                                                                                                    | Census > People > Demographics > Middle Name<br>identity.middleName                                                                                                    |
| Suffix                                         | The student's suffix.                                                                                                    | Census > People > Demographics > Suffix Name<br>identity.suffix                                                                                                    |
| Gender                                         | The student's gender.                                                                                                    | Census > People > Demographics > Gender<br>identity.gender                                                                                                    |
| Birthdate                                      | The student's birthdate.                                                                                                    | Census > People > Demographics > Birth Date<br>identity.birthDate                                                                                                    |
| Age                                            | The student's age.                                                                                                    | Census > People > Demographics > Age                                                                                                    |
| Race, Ethnicity                                | The student's race/ethnicity.                                                                                                    | Census > People > Demographics ><br>Race/Ethnicity<br>identity.raceEthnicity                                                                                                |
| Home Primary<br>Language                       | The student's language they speak at home.                                                                                                    | Census > People > Demographics > Home<br>Primary Language<br>identity.homePrimaryLanguage                                                                                   |
| Address                                        | The student's address.<br>This field becomes a dropdown<br>when more than one address<br>exists for the student. The<br>primary household displays by<br>default. | Census > Households > Address Info<br>address.number; address.street; address.tag;<br>address.prefix; address.dir; address.apt;<br>address.city; address.state; address.zip |
| Student Number                                 | The student's identification number.                                                                                                    | Census > People > Demographics > Student<br>Number                                                                                                    |
| State ID                                       | The student's state identification number.                                                                                                    | Census > People > Demographics > State ID                                                                                                    |
| Case Manager Informa<br>These fields are read- | ation<br>only.                                                                                                    |                                                                                                    |

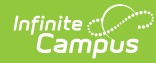

| Field | Description                                 | Database/UI Location (when Refresh is clicked)                                         |
|-------|---------------------------------------------|----------------------------------------------------------------------------------------|
| Name  | The first and last name of the team member. | Student Information > Special Ed > General ><br>Team Members > Case Manager Name       |
| Title | The role of the team member.                | Student Information > Special Ed > General ><br>Team Members > Case Manager Title      |
| Phone | The phone number of the team member.        | Student Information > Special Ed > General ><br>Team Members > Case Manager Work Phone |

### **Enrollment Information**

The Enrollment Information editor reports Special Education information from the student's Enrollment record. This editor is read-only.

The **Refresh** button retrieves a fresh copy of data from the student's record. The **Refresh** button must be clicked before the editor can be placed in a Complete status.

See the  $\underline{\mbox{General Information}}$  section for additional information.

The Primary Disability field must be populated from the locked Evaluation to place this editor in a Complete status.

| Enrollment Information (NPROGRESS) Editor 3 of 21                                                                                                    |                                               |                       |  |
|----------------------------------------------------------------------------------------------------|-----------------------------------------------|-----------------------|--|
| Click Refresh to retrieve a new copy of data from a selected Enrollment record. Information entered into this editor will modify the student's current Enrollment record when the plan is locked. |                                               |                       |  |
| Primary Disability                                                                                                    |                                               |                       |  |
| Special Ed Status *                                                                                                    | Special Ed Setting * 🚺                        |                       |  |
| A: Active                                                                                                    | 6A: (K-14) >80% of day in general ed programs | •                     |  |
| Grade<br>10                                                                                                    |                                               |                       |  |
| District of Residence                                                                                                    | School Phone                                  | School of Attendance  |  |
|                                                                                                    |                                               |                       |  |
| District Information                                                                                                    |                                               |                       |  |
| District Number                                                                                                    | District Name                                 | 1001 5                |  |
| District Address                                                                                                    | PUBLIC SC                                     | District Phone        |  |
| Louisville, KY 40218                                                                                                    |                                               |                       |  |
| District CDED Address                                                                                                    |                                               | District CDED Discuss |  |
|                                                                                                    | Enrollment Infor                              | mation Editor         |  |

| Field                 | Description                          | Database/UI Location<br>(when Refresh is<br>clicked) | Validation                                                                                                    |
|-----------------------|--------------------------------------|------------------------------------------------------|----------------------------------------------------------------------------------------------------|
| Primary<br>Disability | The student's<br>primary disability. | Enrollment.disability1                               | This field is read-only and is pulled from<br>the most recent, locked evaluation. When<br>there is no locked evaluation, this value is<br>pulled from the student's enrollment<br>record.<br>The Primary Disability field must be<br>populated from the locked Evaluation to<br>place this editor in a Complete status. |

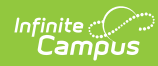

| Field                             | Description                                                                                                    | Database/UI Location<br>(when Refresh is<br>clicked)                                                                                         | Validation                                                                                                    |
|-----------------------------------|----------------------------------------------------------------------------------------------------|----------------------------------------------------------------------------------------------------|----------------------------------------------------------------------------------------------------|
| Special Ed<br>Status<br>Required  | The student's special<br>ed status. Options<br>include:<br>• A: Active<br>• AR:<br>Active/Referred<br>• ER: Eligible -<br>Parents refused<br>• I: Inactive | Enrollment.specialEdStatus                                                                                                    | N/A                                                                                                    |
| Special Ed<br>Setting<br>Required | The student's special<br>ed setting.                                                                                                    | Enrollment.specialEdSetting                                                                                                    | Preschool Settings (PreK) display when<br>the student is age four (4) or younger any<br>time between the Start Date of the plan,<br>which can include 12/1, until the next<br>12/1.<br>School Age Settings display when the<br>student is age six (6) or older any time<br>between the Start Date of the plan, which<br>can include 12/1, until the next 12/1.<br>All Settings display when the student is<br>age five (5) any time between the start<br>date of the plan, which can include 12/1,<br>until the next 12/1. |
| Grade                             | The student's current grade.                                                                                                    | Enrollment > Grade<br>enrollment.grade                                                                                                    | This field is pulled from the Enrollment record.                                                                                                    |
| District of<br>Residence          | The student's district of residence.                                                                                                    | Ad hoc Filter Designer ><br>Student > Learner Planning<br>> Learning Plans ><br>residentDistrictNumber                                       | This field is pulled from the Enrollment record.                                                                                                    |
| School of<br>Attendance           | The student's school of attendance.                                                                                                    | Ad hoc Filter Designer ><br>Student > Learner Planning<br>> Learning Plans ><br>Enrollments ><br>residentSchool<br>enrollment.residentSchool | This field is pulled from the Enrollment record.                                                                                                    |
| School of<br>Attendance<br>Phone  | The student's school<br>of attendance phone<br>number.                                                                                                    | Ad hoc Filter Designer ><br>Student > Learner Planning<br>> Learning Plans > School<br>> Phone<br>school.phone                               | This field is pulled from the Enrollment record.                                                                                                    |
| District Infor                    | mation                                                                                                    |                                                                                                    |                                                                                                    |
| District<br>Number                | The district number<br>associated with the<br>Enrolled school.                                                                                             | System Administration ><br>Resources > District<br>Information > State District<br>Number                                                    | This field is pulled from the Enrollment record.                                                                                                    |
| District<br>Name                  | The district name<br>associated with the<br>Enrolled school.                                                                                               | System Administration ><br>Resources > District<br>Information > Name                                                                        | This field is pulled from the Enrollment record.                                                                                                    |
| District<br>Address               | The district address associated with the Enrolled school.                                                                                                  | System Administration ><br>Resources > District<br>Information > Address                                                                     | This field is pulled from the Enrollment record.                                                                                                    |
| District<br>Phone                 | The district phone<br>number associated<br>with the Enrolled<br>school.                                                                                    | System Administration ><br>Resources > District<br>Information > Phone                                                                       | This field is pulled from the Enrollment record.                                                                                                    |

| Field                       | Description                                                                        | Database/UI Location<br>(when Refresh is<br>clicked)                             | Validation                                       |
|-----------------------------|------------------------------------------------------------------------------------|----------------------------------------------------------------------------------|--------------------------------------------------|
| District<br>SPED<br>Address | The district special education address associated with the Enrolled school.        | System Administration ><br>Resources > District<br>Information > SPED<br>Address | This field is pulled from the Enrollment record. |
| District<br>SPED<br>Phone   | The district special<br>ed phone number<br>associated with the<br>Enrolled school. | System Administration ><br>Resources > District<br>Information > SPED Phone      | This field is pulled from the Enrollment record. |

## **Parent/Guardian Information**

The Parent/Guardian Information editor populates based on the guardian checkbox on the student's <u>Relationships</u> tool. The editor includes <u>Demographics</u> information for the student's guardian.

The **Delete** button next to each parent/guardian can be used to remove a parent/guardian from the IEP.

The **Refresh** button retrieves a new copy of parent/guardians' data. This also returns any accidentally deleted people. Manually entered fields do not change when the refresh button is clicked. The user must **Save** after clicking Refresh to capture changes.

This editor cannot be placed in a Not Needed status.

| Parent/Guardian Information (IMPROGRESS)                                                                                                    |            |        |  |
|----------------------------------------------------------------------------------------------------|------------|--------|--|
| When a Plan is generated, a snapshot of the parent/guardian information is taken from Census. Individuals with the Guardian checkbox marked on the Relationship tool for the student display below. Click Refresh to retrieve a new copy of data. |            |        |  |
| Cam Le - Mother                                                                                                    |            |        |  |
| Print Sequence 1 V Adress LOUISVILLE, KY 40206 Home Phone Work Phone E-mail                                                                                                    | Cell Phone | Delete |  |
| Thomas - Father, step                                                                                                    |            |        |  |
| Print Sequence<br>2 v<br>Address                                                                                                    |            | Delete |  |

Parent/Guardian Information Editor

| Field      | Description                            | Database/UI Location<br>(when Refresh is<br>clicked)                    | Validation                                                                                     |
|------------|----------------------------------------|-------------------------------------------------------------------------|------------------------------------------------------------------------------------------------|
| Last Name  | The last name of the parent/guardian.  | Census > People ><br>Demographics > Last<br>Name<br>identity.lastName   | This field populates from<br>Census. This is part of the<br>header for the<br>parent/guardian. |
| First Name | The first name of the parent/guardian. | Census > People ><br>Demographics > First<br>Name<br>identity.firstName | This field populates from<br>Census. This is part of the<br>header for the<br>parent/guardian. |

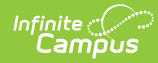

| Field             | Description                                           | Database/UI Location<br>(when Refresh is<br>clicked)                                                                                                    | Validation                                                                                                    |
|-------------------|-------------------------------------------------------|----------------------------------------------------------------------------------------------------|----------------------------------------------------------------------------------------------------|
| Middle<br>Name    | The suffix of the parent/guardian.                    | Census > People ><br>Demographics > Suffix<br>Name<br>identity.suffix                                                                                                    | This field populates from<br>Census. This is part of the<br>header for the<br>parent/guardian.                                                                                                    |
| Suffix            | The suffix of the parent/guardian.                    | Census > People ><br>Demographics > Suffix<br>Name<br>identity.suffix                                                                                                    | This field populates from<br>Census. This is part of the<br>header for the<br>parent/guardian.                                                                                                    |
| Relationship      | The relation of the parent/guardian to the student.   | Census > People ><br>Relationships                                                                                                    | This field populates from<br>Census. This is part of the<br>header for the<br>parent/guardian.                                                                                                    |
| Print<br>Sequence | The print order of the parent/guardian(s) on the IEP. | N/A                                                                                                    | When no Sequence is<br>selected,<br>parent/guardian(s) print<br>in the order displayed in<br>the UI. When any<br>Sequences are selected,<br>only parent/guardian(s)<br>with a sequence number<br>prints in the order<br>defined.                                                               |
| Address           | The parent/guardians' address.                        | Census > Households ><br>Address Info<br>address.number;<br>address.street;<br>address.tag;<br>address.prefix;<br>address.dir; address.apt;<br>address.city;<br>address.state; address.zip | This field populates from<br>Census.<br>When there are multiple<br>addresses for a person, a<br>drop down with an option<br>to select which address<br>displays. When there is<br>only one address, the<br>drop down has one<br>option. The populated<br>address is the one<br>marked Primary. |
| Home Phone        | The home phone number of the parent/guardian.         | Census > People ><br>Demographics ><br>Household Phone                                                                                                    | This field populates from Census.                                                                                                    |
| Work Phone        | The work phone of the parent/guardian.                | Census > People ><br>Demographics > Work<br>Phone                                                                                                    | This field populates from Census.                                                                                                    |
| Cell Phone        | The cell phone of the parent/guardian.                | Census > People ><br>Demographics > Cell<br>Phone                                                                                                    | This field populates from Census.                                                                                                    |
| E-mail            | The primary email address for the parent/guardian.    | Census > People ><br>Demographics > Email                                                                                                    | This field populates from<br>Census.                                                                                                    |

### **Present Levels of Academic Achievement and Functional Performance**

The Present Levels of Academic Achievement and Functional Performance editor provides a summary of the student's current achievement in school. This editor includes areas for parent and student input and a description of various kinds of assistance the student could receive.

This editor cannot be placed in a Not Needed status.

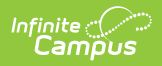

| resent Levels of Academic Achievement and Functional Performance (IN PROGRESS)                                                                                                    | Editor 5 of          |
|----------------------------------------------------------------------------------------------------|----------------------|
| resent Levels of Academic Achievement and Functional Performance, including how the disability affects the student's involvement and progress in the ger                                         | eral curriculum.     |
| For preschool children include the effect on participation in appropriate activities. Beginning in the child's 8th grade year or when the child has reached the age ansition needs is included.) | of 14, a statement o |
| ommunication Status                                                                                                    |                      |
| Performance commensurate with similar age peers                                                                                                    |                      |
|                                                                                                    |                      |
|                                                                                                    | k                    |
| cademic Performance                                                                                                    | a                    |
| cademic Performance<br>2 Performance commensurate with similar age peers                                                                                                    | æ                    |
| cademic Performance<br>2 Performance commensurate with similar age peers                                                                                                    |                      |

| Field                                              | Description                                                                                                    | Validation                                                                                                  |
|----------------------------------------------------|----------------------------------------------------------------------------------------------------|----------------------------------------------------------------------------------------------------|
| Communication Status                               | A description of the student's communication status.                                                               | N/A                                                                                                    |
| Performance commensurate<br>with similar age peers | Indicates the student's communication performance is commensurate with similar age peers.                          | Either this checkbox or the<br>above text field are required in<br>order to mark the editor as<br>Complete. |
| Academic Performance                               | A description of the student's academic performance.                                                               | N/A                                                                                                    |
| Performance commensurate<br>with similar age peers | Indicates the student's academic performance is commensurate with similar age peers.                               | Either this checkbox or the<br>above text field are required in<br>order to mark the editor as<br>Complete. |
| Health, Vision, Hearing, Motor<br>Abilities        | A description of the student's health, vision, hearing and motor abilities.                                        | N/A                                                                                                    |
| Not an area of concern at this time                | Indicates the student's health, vision,<br>hearing and motor abilities are not an<br>area of concern at this time. | Either this checkbox or the<br>above text field are required in<br>order to mark the editor as<br>Complete. |
| Social and Emotional Status                        | A description of the student's social and emotional status.                                                        | N/A                                                                                                    |
| Performance commensurate<br>with similar age peers | Indicates the student's social and<br>emotional performance is<br>commensurate with similar age peers.             | Either this checkbox or the<br>above text field are required in<br>order to mark the editor as<br>Complete. |
| General Intelligence                               | A description of the student's general intelligence.                                                               | N/A                                                                                                    |
| Performance commensurate<br>with similar age peers | Indicates the student's general<br>intelligence performance is<br>commensurate with similar age peers.             | Either this checkbox or the<br>above text field are required in<br>order to mark the editor as<br>Complete. |
| Functional Vision/Learning<br>Media Assessment     | A description of the student's functional vision/learning media assessment.                                        | N/A                                                                                                    |
| Not an area of concern at this time                | Indicates the student's functional<br>vision/learning media assessment is not<br>an area of concern at this time.  | Either this checkbox or the<br>above text field are required in<br>order to mark the editor as<br>Complete. |

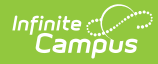

| Field                                                                               | Description                                                                                                    | Validation                                                                                                    |
|-------------------------------------------------------------------------------------|----------------------------------------------------------------------------------------------------|----------------------------------------------------------------------------------------------------|
| Functional Hearing, Listening,<br>& Communication Assessment                        | A description of the student's functional hearing, listening, and communication assessment.                                                                                                    | N/A                                                                                                    |
| Not an area of concern at this<br>time                                              | Indicates the student's functional<br>hearing, listening, and communication<br>assessment are not an area of concern<br>at this time.                                                                                                    | Either this checkbox or the<br>above text field are required in<br>order to mark the editor as<br>Complete.                                                                                                    |
| Transition Needs                                                                    |                                                                                                    |                                                                                                    |
| Not an area of concern at this time                                                 | Indicates transition needs are not an area of concern at this time.                                                                                                    | When this is marked, the<br>multiple checkboxes below and<br>the Comments text box are<br>grayed out.<br>This checkbox OR at least one<br>of the Check all areas<br>checkboxes are required in<br>order to mark the editor as<br>Complete. |
| Check all areas of need as<br>identified by the Admissions<br>and Release Committee | The areas of need identified. Options<br>include:<br>• Instruction<br>• Related Services<br>• Community Experiences<br>• Employment<br>• Daily Living Skills<br>• Post School Adult Living Objectives<br>• Functional Vocational Evaluation | When any of these are marked,<br>the "Not an area of concern at<br>this time" checkbox above is<br>grayed out. Multiple checkboxes<br>can be marked.                                                                                       |
| Comments                                                                            | Any additional comments.                                                                                                    | N/A                                                                                                    |

# **Transition Service Needs (14)**

| Transition Service Needs (14)                                                                                    | NPROGRESS                                                                                                    | Editor 6 of 21 |
|----------------------------------------------------------------------------------------------------|----------------------------------------------------------------------------------------------------|----------------|
| Beginning in the child's 8th grade year or wh                                                                    | en the child has reached the age of 14 and thereafter.                                                                                 |                |
| What transition assessments were used to determ<br>Check all that apply                                          | ne the student's preferences and interests? *                                                                                          |                |
| Student Interview     Student Portfolio     Interest Inventory     Career Awareness     Individual Learning Plan | <ul> <li>Student Survey</li> <li>Vocational Assessments</li> <li>✓ Parent Interview</li> <li>Career Aptitude</li> <li>Other</li> </ul> |                |
| Specify Other                                                                                                    |                                                                                                    |                |
| Needs Related to the Course of Study *<br>See Present Levels of Performance                                      |                                                                                                    | Å              |
| ✓ The Multi Year Course of Study is include<br>☐ The Multi Year Course of Study has been                         | d with this IEP.<br>uploaded and attached.                                                                                             |                |
|                                                                                                    | Transition Service Needs (14) Editor                                                                                                   |                |
|                                                                                                    |                                                                                                    |                |

| Field Description | Validation |
|-------------------|------------|
|-------------------|------------|

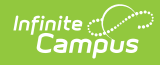

| Field                                                                                                    | Description                                                                                                    | Validation                                                          |
|----------------------------------------------------------------------------------------------------|----------------------------------------------------------------------------------------------------|---------------------------------------------------------------------|
| What transition<br>assessments were<br>used to determine the<br>student's preferences<br>and interests?<br><i>Required</i>                    | <ul> <li>Which transition assessment were conducted to determine the student's preferences and interests.</li> <li>Options include: <ul> <li>Student Interview</li> <li>Student Portfolio</li> <li>Interest Inventory</li> <li>Career Awareness</li> <li>Individual Learning Plan</li> <li>Student Survey</li> <li>Vocational Assessments</li> <li>Parent Interview</li> <li>Career Aptitude</li> <li>Other</li> </ul> </li> </ul> | N/A                                                                 |
| <b>Specify Other</b><br>*Required                                                                                                    | Any other transition assessments.                                                                                                    | *This is available and<br>required when Other is<br>selected above. |
| Needs Related to the<br>Course of Study<br>Required                                                                                           | <ul> <li>Indicates the Course of Study is included in this plan. Options include:</li> <li>The Multi Year Course of Study is included with this IEP.</li> <li>The Multi Year Course of Study has been uploaded and attached.</li> </ul>                                                                                                    | Only one option may be selected.                                    |
| Do transition service<br>needs focus on the<br>child's course of study<br>and are they addressed<br>in the Present Levels?<br><i>Required</i> | Indicates transition services need to focus on the<br>student's course of study and whether or not they<br>are addressed in the Present Levels. Options are No<br>or Yes.                                                                                                    | N/A                                                                 |

## **Postsecondary Goals and Services**

The Postsecondary Goals and Services editor details a student's postsecondary goals in education/training and employment or independent living skills.

• Click here to expand...

### **Postsecondary Goals and Services List Screen**

| 28    | Postsecondary Goal Relation               | Postsecondary Goal                                                                                                    |
|-------|-------------------------------------------|----------------------------------------------------------------------------------------------------|
|       | Education/Training & Employment           | After graduation, Nam''s goal is to go to electrician trades school to be able to begin a full-time career in the tradesperson industry. |
| Trans | sition Service(s) and Agency Responsible  |                                                                                                    |
|       | Conduct an interest/aptitude survey, Comr | nission for Children with Special Health Care Needs                                                                                      |
|       |                                           |                                                                                                    |
|       |                                           |                                                                                                    |
|       |                                           |                                                                                                    |
|       |                                           |                                                                                                    |
|       |                                           |                                                                                                    |
|       |                                           |                                                                                                    |
|       |                                           |                                                                                                    |
|       |                                           |                                                                                                    |

| Column Name                 | Description                                                            |
|-----------------------------|------------------------------------------------------------------------|
| Padlock Icon                | The user currently editing the Postsecondary Goal and Services record. |
| Postsecondary Goal Relation | The area of the goal.                                                  |

| Infinite<br>Campus |                    |                         |
|--------------------|--------------------|-------------------------|
|                    |                    |                         |
|                    | Column Name        | Description             |
|                    | Postsecondary Goal | The postsecondary goal. |

### Postsecondary Goals and Services Detail Screen

Click  $\ensuremath{\textbf{New}}$  or an existing record to view the detail screen.

| Postsecondary Goal(s) related to Education/Tr                                                                                          | ning, Employment, and if needed, Independent Living. |    |
|----------------------------------------------------------------------------------------------------|------------------------------------------------------|----|
| Postsecondary Goal Relation: *                                                                                                    | Postsecondary Goal Timeframe: *                      |    |
| Education/Training & Employment                                                                                                    | * After graduation *                                 |    |
| Student's goal is to                                                                                                    |                                                      |    |
| Education/Training behavior - where and how                                                                                            |                                                      |    |
| Education/Training behavior - where and how<br>go to electrician trades school<br>to be able to<br>Employment behavior - where and how |                                                      | le |

Postsecondary Goals and Services Detail Screen

| Field                                                  | Description                                                                                                    | Validation                                                                                                    |
|--------------------------------------------------------|----------------------------------------------------------------------------------------------------|----------------------------------------------------------------------------------------------------|
| Postsecondary Goal(s) related to Living.               | o Education/Training, Employment, a                                                                                                    | and if needed, Independent                                                                                                    |
| <b>Postsecondary Goal Relation</b><br><i>Required</i>  | <ul> <li>The area of the goal. Options include:</li> <li>Education/Training &amp;<br/>Employment</li> <li>Independent Living</li> </ul> | Options are hard coded.                                                                                                    |
| <b>Postsecondary Goal Timeframe</b><br><i>Required</i> | The timeframe for the goal. Options<br>include:<br>• After high school<br>• After graduation<br>• Upon completion of high school        | Options are hard coded.                                                                                                    |
| Student's goal is to                                   | A description of the student's goal.                                                                                                    | The helper text changes based on<br>the Postsecondary Goal Relation<br>selection.                                                                                                    |
| to be able to                                          | A continuation of the student's goal.                                                                                                   | This field is only available when<br>Education/Training & Employment<br>is selected from the<br>Postsecondary Goal Relation field.                                                                                                    |
| Student's Postsecondary Goal                           | The read-only text of the student's goal spelled out.                                                                                   | <ul> <li>This field is read-only. It displays as the following:</li> <li><timeframe field="">,</timeframe></li> <li><student name's=""> goal is to <education field="" training=""> to be able to <employment field="">.</employment></education></student></li> <li><timeframe field="">,</timeframe></li> <li><student name's=""> goal is to <independent field="" living="">.</independent></student></li> </ul> |
| Transition Services and Agency                         | Responsibility                                                                                                    |                                                                                                    |
| Transition Service<br>Required                         | The name of the transition service to be provided to the student.                                                                       | The Template Bank for this field is<br>called KY IEP: Agency<br>Responsibilities.                                                                                                    |

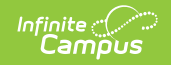

| Field              | Description                                        | Validation                                                                   |
|--------------------|----------------------------------------------------|------------------------------------------------------------------------------|
| Agency Responsible | The agency responsible for the transition service. | The Template Bank for this field is<br>called<br>KY IEP: Agency Responsible. |

## **Course of Study**

The Course of Study editor lists the proposed courses the student is recommended to complete to meet established post secondary goals.

| Only 8 Grade cards can be included on this editor.                                              |                |  |  |
|-------------------------------------------------------------------------------------------------|----------------|--|--|
|                                                                                                 |                |  |  |
| Course of Study (IN PROGRESS)                                                                   | Editor 8 of 21 |  |  |
| Proposed courses of study to assist the student in reaching the measurable postsecondary goals. |                |  |  |
| Grade *                                                                                         |                |  |  |
| Math                                                                                            |                |  |  |
| Science                                                                                         |                |  |  |
| Reading                                                                                         |                |  |  |
| Writing                                                                                         |                |  |  |
| Band                                                                                            |                |  |  |
| Art                                                                                             |                |  |  |
| Intro to Electrical Engineering                                                                 |                |  |  |
| Course of Study Editor                                                                          |                |  |  |

| Field                          | Description                                                                                   | Validation                               |
|--------------------------------|-----------------------------------------------------------------------------------------------|------------------------------------------|
| Proposed courses of study to a | ssist the student in reaching the measurable [                                                | postsecondary goals.                     |
| Grade                          | The grade level. Options include:<br>• 6<br>• 7<br>• 8<br>• 9<br>• 10<br>• 11<br>• 12<br>• 14 | The values available are hard-<br>coded. |
| Subject(s)                     | The subjects related to the course of study.                                                  | Multiple subjects may be selected.       |

<u>^ Back to Top</u>

## **Transfer of Rights at Age of Majority**

The Transfer of Rights at Age of Majority editor details that when the child is 17 during the course of his or her IEP, the child and parent(s) have been informed of the transfer of rights when the child reaches the age of 18.

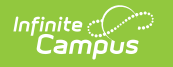

| Transfer of Rights at Age of Majority (IN PROGRESS)                                                                                                    | Editor 9 of 21       |
|----------------------------------------------------------------------------------------------------|----------------------|
| If applicable, one year before the student reaches age 18 the student and parent have been informed of the student's rights under Part B of the Individuals with D<br>Act, if any, that will transfer on reaching the age of majority.<br>Date student was informed of the transfer of rights *<br>04/17/2023 | sabilities Education |
| Transfer of Rights at Age of Majority Editor                                                                                                    |                      |

| Field                                                                                                    | Description                                                 | Validation                                                                                                    |  |
|----------------------------------------------------------------------------------------------------|-------------------------------------------------------------|----------------------------------------------------------------------------------------------------|--|
| If applicable, one year before the student reaches age 18 the student and parent have been informed of the student's rights under Part B of the Individuals with Disabilities Education Act, if any, that will transfer on reaching the age of majority. |                                                             |                                                                                                    |  |
| Date<br>Student was<br>Informed<br>*Required                                                                                                    | The date the student was informed of their transfer rights. | *This field is required when the student is 16 or older<br>during the life of the plan.<br>This field pulls in from the most recent, locked plan<br>when available. |  |

# **Special Factors**

The Special Factors editor identifies additional steps required to address the student's needs.

| This editor cannot be placed in a Not Needed status.                                                                                       |                 |
|----------------------------------------------------------------------------------------------------|-----------------|
|                                                                                                    |                 |
| Special Factors (NPROGRESS)                                                                                                    | Editor 10 of 21 |
| Considerations of Special Factors for IEP Development                                                                                      |                 |
| The ARC MUST address each question below and consider these issues in the review and revision of the IEP.                                  |                 |
| Does the child's behavior impede his/her learning or that of others?                                                                       |                 |
| Yes •                                                                                                    |                 |
| If yes, consider, if appropriate, strategies, including positive behavioral intervention strategies and supports to address that behavior. |                 |
| working with the student one-on-one in person to help them take brough them deas helps them figure out what to write.                      |                 |
|                                                                                                    |                 |
|                                                                                                    |                 |
| Does the child have limited English proticiency?                                                                                           |                 |
| If yes, what is the relationship of Jannuage needs to the JEP2                                                                             |                 |
|                                                                                                    |                 |
|                                                                                                    |                 |
|                                                                                                    |                 |
| Spocial Factors Editor                                                                                                    |                 |

| Field                                                                                                    | Description                                                                                                    | Validation                                                                                                    |  |  |
|----------------------------------------------------------------------------------------------------|----------------------------------------------------------------------------------------------------|----------------------------------------------------------------------------------------------------|--|--|
| <b>Considerations of Special Factors for IEP Development</b><br>The ARC MUST address each question below and consider these issues in the review and revision of the IEP. |                                                                                                    |                                                                                                    |  |  |
| Does the child's behavior<br>impede his/her learning or that<br>of others?                                                                                                | Indicates the student's behavior<br>impacts their learning or the<br>learning of others. Options include<br>Yes or No. | N/A                                                                                                    |  |  |
| If yes, consider, if appropriate,<br>strategies, including positive<br>behavioral intervention<br>strategies and supports to<br>address that behavior.<br>*Required       | A description of strategies for<br>positive behavior intervention and<br>supports to address the behavior.             | * This field becomes available and<br>is required in order to Complete<br>the editor when Yes is selected<br>above. |  |  |

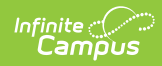

| Field                                                                          | Description                                                                                                    | Validation                                                                                                    |
|--------------------------------------------------------------------------------|----------------------------------------------------------------------------------------------------|----------------------------------------------------------------------------------------------------|
| Does the child have limited<br>English proficiency?                            | Indicates the student has limited<br>English proficiency. Options<br>include Yes or No.                                                                                                    | N/A                                                                                                    |
| If yes, what is the relationship<br>of language needs to the IEP?<br>*Required | A description of the language needs.                                                                                                    | * This field becomes available and<br>is required in order to Complete<br>the editor when Yes is selected<br>above.   |
| Is the child blind or visually impaired?                                       | Indicates the student is blind or<br>visually impaired. Options include<br>Yes or No.                                                                                                    | N/A                                                                                                    |
| If yes, the IEP Team must conside                                              | r                                                                                                    |                                                                                                    |
| Is instruction in Braille needed?                                              | Indicates instruction in Braille is<br>needed. Options include Yes or<br>No.                                                                                                    | N/A                                                                                                    |
| Is use of Braille needed?                                                      | Indicates the use of Braille is<br>needed. Options include Yes or<br>No.                                                                                                    | N/A                                                                                                    |
| Will Braille be the student's<br>primary mode of<br>communication?             | Indicates Braille is the primary<br>mode of communication. Options<br>include Yes or No.                                                                                                    | N/A                                                                                                    |
| For Math & Science, student will<br>need<br>*Required                          | <ul> <li>The student's braille needs for instruction in math and science.</li> <li>Options include: <ul> <li>Unified English Braille (UEB) only</li> <li>Unified English Braille (UEB) w/Nemeth Code</li> </ul> </li> </ul>                                                   | *This field is required when any of<br>the above three Braille questions<br>are answered Yes.                         |
| Does the child have<br>communication needs?                                    | Indicates the student has<br>communication needs. Options<br>include Yes or No.                                                                                                    | N/A                                                                                                    |
| If yes, specify below                                                          | The specific communication need<br>of the student. Options include:<br>• See Present Levels for<br>Communication Status<br>• Other                                                                                                    | Only one option can be selected.                                                                                      |
| <b>Specify Other</b><br>*Required                                              | A description of the student's other communication needs.                                                                                                    | * This field becomes available and<br>is required in order to Complete<br>the editor when Other is selected<br>above. |
| Is the child deaf or hard of hearing?                                          | Indicates the student is deaf or<br>hard of hearing. Options include<br>Yes or No.                                                                                                    | N/A                                                                                                    |
| If yes, the IEP Team must conside                                              | r                                                                                                    |                                                                                                    |
| 1. The child's language and<br>communication needs; Describe                   | <ul> <li>A description of the student's<br/>language communication needs.</li> <li>Options include: <ul> <li>See Present Levels for<br/>Communication Status and<br/>Functional Hearing, Listening<br/>and Communication<br/>Assessment</li> <li>Other</li> </ul> </li> </ul> | Only one option can be selected.                                                                                      |

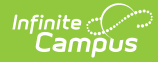

| Field                                                                                                    | Description                                                                                                    | Validation                                                                                                    |
|----------------------------------------------------------------------------------------------------|----------------------------------------------------------------------------------------------------|----------------------------------------------------------------------------------------------------|
| <b>Specify Other</b><br>*Required                                                                                                    | A description of the student's other communication needs.                                                                                                    | * This field becomes available and<br>is required in order to Complete<br>the editor when Other is selected<br>above.                                                                                                    |
| 2. Opportunities for direct<br>communications with peers and<br>professional personnel in the<br>child's language and<br>communication mode, academic<br>level and full range of needs;<br>Describe                    | A description of any opportunities<br>for direct communications with<br>peers and professional personnel<br>in the child's language and<br>communication mode.                                                        | N/A                                                                                                    |
| 3. Any necessary opportunities<br>for direct instruction in the<br>child's language and<br>communication mode. Describe                                                                                                | A description of any necessary<br>opportunities for direct instruction<br>in the child's language and<br>communication mode.                                                                                          | N/A                                                                                                    |
| Are assistive technology devices<br>and services necessary in order<br>to implement the child's IEP?                                                                                                    | Indicates assistive technology<br>devices and services necessary in<br>order to fulfill the student's IEP.<br>Options include Yes or No.                                                                              | N/A                                                                                                    |
| If yes, include appropriate<br>devices in the Statement of<br>Devices/Services below                                                                                                    | A description of the appropriate devices.                                                                                                    | N/A                                                                                                    |
| Statement of Devices/Services<br>If the ARC answers Yes to any of<br>the questions above, include a<br>statement of services and or<br>devices to be provided to<br>address the above special<br>factors.<br>*Required | The statement of devices and<br>services for the student. Options<br>include:<br>• See Specially Designed<br>Instruction<br>• See Supplemental Aids and<br>Services<br>• See Behavior Intervention<br>Plan<br>• Other | <ul> <li>*When at least one drop down<br/>from the following equals Yes from<br/>above, these question is required:</li> <li>Does the child's behavior</li> <li>Does the child have limited<br/>English</li> <li>Is the child blind</li> <li>Does the child have<br/>communication</li> <li>Is the child deaf</li> <li>Are assistive technology</li> </ul> |
| Specify Other<br>*Required                                                                                                    | Any other statement of devices/services.                                                                                                    | *This field becomes available and<br>is required in order to Complete<br>the editor when Other is selected<br>above.                                                                                                    |

### **Goals and Objectives**

The Goals and Objectives editor lists goals designed to measure the student's progress in general education curriculum. Each goal includes how the goal is measured and how success is determined.

This editor cannot be placed in a Not Needed status. At least one record must be saved in order to mark this editor as "Complete."

• Click here to expand...

### **Goals and Objectives List Screen**

Click the plus (+) icon to view any objectives associated with the goal from the list screen, when applicable.

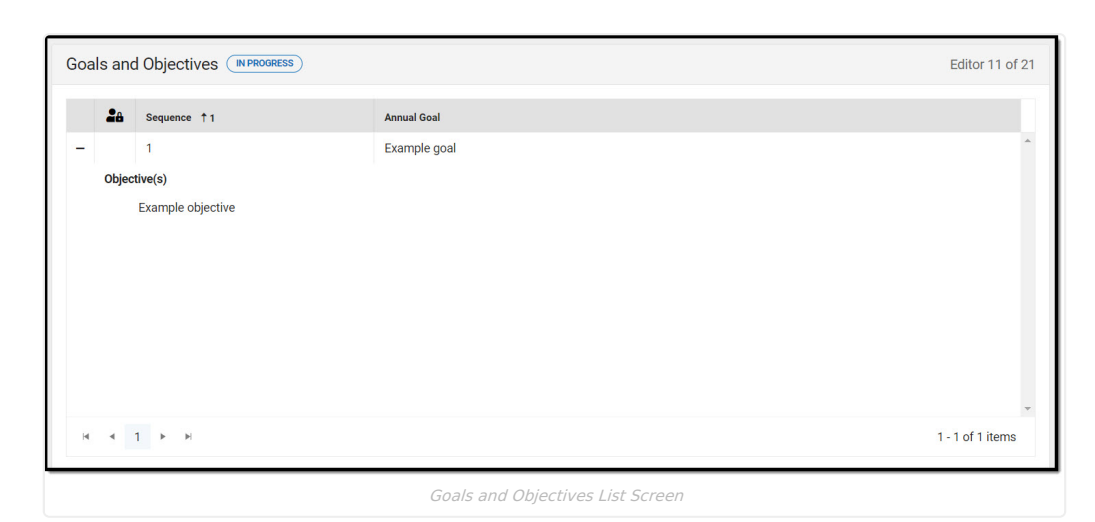

| Column Name  | Description                                               |
|--------------|-----------------------------------------------------------|
| Padlock Icon | The user currently editing the Goal and Objective record. |
| Sequence     | The sequence number of the goal.                          |
| Annual Goal  | The name of the goal.                                     |

### **Goal Detail Screen**

Infinite Campus

Select an existing record or click **New** to view the Goal detail screen.

| pals                                                                                                    | Goals     |
|----------------------------------------------------------------------------------------------------|-----------|
| uence *                                                                                                    | Sequence  |
| xample Area                                                                                                    | Exampl    |
| nual Goal *                                                                                                    | Annual Go |
| xample goal                                                                                                    | Exampl    |
| thod(s) of Measurement                                                                                                    | Method(s  |
| Curriculum Based Measures 😮 🛛 🗙                                                                                                    | Curricu   |
| ecially Designed Instruction                                                                                                    | Specially |
| irect instruction in idea development, structural patterns, sequencing, organization, standards of correctness, awareness of audience and purpose | Direct i  |

Goals Detail Screen

| Field Name                     | Description                                                                                                    | Validation                                            |
|--------------------------------|----------------------------------------------------------------------------------------------------|-------------------------------------------------------|
| Sequence<br>Required           | The sequence number of the goal.                                                                                                    | This field canno<br>automatically p<br>available numb |
| Area                           | The area of concern addressed by the goal.                                                                                                    |                                                       |
| Annual Goal<br>Required        | The description of the student's academic and/or functional goals.                                                                                                    | N/A                                                   |
| Methods of Measurement         | <ul> <li>The description of the method in which the student is evaluated toward reaching the goal. Options include:</li> <li>Authentic Assessment</li> <li>Curriculum Based Measures</li> <li>Direct Measures</li> <li>Indirect Measures</li> </ul> | N/A                                                   |
| Specially Designed Instruction | A description of any specially designed instruction for the student.                                                                                                    | The template b<br>Specially Desig                     |

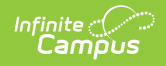

| Field Name                                                                                                    | Description                                                                                                    | Validation                                                                                 |
|----------------------------------------------------------------------------------------------------|----------------------------------------------------------------------------------------------------|--------------------------------------------------------------------------------------------|
| For the IEP to be in effect by the child's 16th birthday and thereafter                                                 |                                                                                                    |                                                                                            |
| This annual goal will reasonably<br>enable the student to meet the<br>student's postsecondary goal in the<br>area(s) of | <ul> <li>The postsecondary area the goal addresses. Options include:</li> <li>Education/Training</li> <li>Employment</li> <li>Independent Living</li> </ul> | At least one of<br>student is 16 or<br>message displa<br>or more postse<br>marked for stud |

### **Objective Detail Screen**

Select the plus (+) icon or click **Add** to view the Objectives detail screen.

| Objectives                       |                          |        |
|----------------------------------|--------------------------|--------|
| Objective: 1 - Example objective |                          | -      |
| Sequence                         |                          | Delete |
| Objective *                      |                          |        |
| Example objective                |                          | ĥ      |
| Add                              |                          |        |
|                                  | Objectives Detail Screen |        |

| Field Name                          | Description                               |
|-------------------------------------|-------------------------------------------|
| Sequence                            | The sequence number for the objective.    |
| <b>Objective</b><br><i>Required</i> | A description of the student's objective. |

<u>^ Back to Top</u>

## **Reporting Progress**

The Reporting Progress editor defines how often progress towards a measurable annual goal is reported per academic year.

| This editor c                                                    | annot be placed in a Not Neede | d status.                 |                 |
|------------------------------------------------------------------|--------------------------------|---------------------------|-----------------|
| Reporting Progress<br>Concurrent with<br>Other<br>Specify Other: | gress IN PROGRESS              |                           | Editor 12 of 21 |
|                                                                  |                                | Reporting Progress Editor |                 |
|                                                                  | <b>a</b>                       | N/ 11 1 11                |                 |

| Field                 | Description                                                                                                    | Validation                       |
|-----------------------|----------------------------------------------------------------------------------------------------|----------------------------------|
| Reporting<br>Progress | <ul> <li>The reporting progress for reporting the student's progress toward their goals.</li> <li>Options include: <ul> <li>Concurrent with the issuance of Report Cards</li> <li>Other</li> </ul> </li> </ul> | Only one option can be selected. |

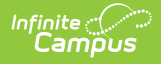

| Field                      | Description                                                 | Validation                                                                                                  |
|----------------------------|-------------------------------------------------------------|----------------------------------------------------------------------------------------------------|
| Specify Other<br>*Required | A description of an other frequency for reporting progress. | *This field becomes available and is required in order to Complete the editor when Other is selected above. |

## **Supplementary Aids and Services**

The Supplementary Aids and Services editor lists additional supports provided to the student that are necessary to measure the academic achievement and functional performance of the student on State, District-wide, and classroom assessments.

This editor cannot be placed in a Not Needed status.

|                                                                                                    | of 21      |
|----------------------------------------------------------------------------------------------------|------------|
| Statement of Supplementary Aids and Services, to be provided to the child or on behalf of the child. |            |
| Alternate demonstrations of knowledge and skills                                                     | <i>l</i> e |

Supplementary Aids and Services Editor

| Field                                                                                                    | Description                                                                         |
|----------------------------------------------------------------------------------------------------|-------------------------------------------------------------------------------------|
| Statement of Supplementary Aids and Services,<br>to be provided to the child or on behalf of the<br>child | A description of the supplementary aids and services to be provided to the student. |

<u>^ Back to Top</u>

### Accommodations for State/Classroom Assessments

The Accommodations for State/Classroom Assessments editor indicates whether the student requires accommodations or alternative assessments to take standardized tests.

|                                                                                                    | ed status.                                                                                                    |                                                                                 |
|----------------------------------------------------------------------------------------------------|----------------------------------------------------------------------------------------------------|---------------------------------------------------------------------------------|
| Accommodations for State/Classroom Assessment                                                                                                    | ¢ (NPROGRESS)                                                                                                    | Editor 14 of 2                                                                  |
|                                                                                                    |                                                                                                    | Editor 14 012                                                                   |
| Accommodations for Administration of State Assessments and Assess                                                                                                    | sments in the Classroom                                                                                                    |                                                                                 |
| ARC determined no accommodations needed                                                                                                    |                                                                                                    |                                                                                 |
| In order to justify appropriateness of accommodations for any state me<br>classroom assessment as well as meet all additional requirements este<br>703 KAR 5:070 document.<br>Mate: The Kartucku Administrating Deputations reparting accommodation                                                                                                    | andated tests, the testing accommodations must be used consistently as pa<br>ablished by the Inclusion of Special Population in the State-Required Assess                                                                                                    | art of routine instruction and<br>nent and Accountability Programs,             |
| state tests. Any IEP test accommodation that the regulations determine                                                                                                    | will invalidate a particular test or type of test <b>shall not</b> be utilized in administr                                                                                                    | ration of such tests to the student.                                            |
| state tests. Any IEP test accommodation that the regulations determine i<br>Accommodations                                                                                                    | ons on state testing dictate whether a student may use a particular accommo<br>will invalidate a particular test or type of test <b>shall not</b> be utilized in administr                                                                                                    | ration of such tests to the student.                                            |
| Accommodations accommodation that the regulations determine the<br>state tests. Any IEP test accommodation that the regulations determine the<br>Accommodations                                                                                                    | ons on state testing unclate whether a student may use a particular accommon<br>will invalidate a particular test or type of test <b>shall not</b> be utilized in administr                                                                                                    | ration of such tests to the student.                                            |
| State tests. Any IEP test accommodation that the regulations determine the Accommodation that the regulations determine the Accommodations (Paraphrasing Manipulatives                                                                                                    | nis on state testing unclate whether a student may use a particular accommon<br>will invalidate a particular test or type of test <b>shall not</b> be utilized in administr<br>Scribes<br>Use of Technology                                                                                                    | ration of such tests to the student.                                            |
| Accommodations Paphrasing Manipulatives Braille Braille                                                                                                    | will invalidate a particular test or type of test <b>shall not</b> be utilized in administr<br>Scribes<br>Use of Technology<br>Large Print                                                                                                    | valuon during the administration of<br>ation of such tests to the student.      |
| Accommodations Accommodation that the regulations determine to a series of the series of the series | nis on state testing unclate whener a stodent may use a particular accommon<br>will invalidate a particular test or type of test <b>shall not</b> be utilized in administr<br>Scribes<br>Use of Technology<br>Large Print<br>♥ Extended Time (select one)                                                                | valuon during the administration of<br>ation of such tests to the student.      |
| Area in a control of normination regulation regulations determine in<br>Accommodations           Paraphrasing           Braille           Reinforcement and behavior modification strategies           Readers (select one)                                                                                                    | will invalidate a particular test or type of test <b>shall not</b> be utilized in administr<br>Scribes<br>Use of Technology<br>Large Print<br>✓ Extended Time (select one)<br>✓ Time and a Half                                                                                                    | valued of a uning the duministration of<br>ation of such tests to the student.  |
| Knore: The technology maintainative regulations regulations determine to accommodation that the regulations determine to accommodations     Paraphrasing     Manipulatives     Braille     Reinforcement and behavior modification strategies     Readers (select one)     Online / Text Reader                                                                                                    | vill invalidate a particular existing unclare whether a student may use a particular accommon<br>will invalidate a particular test or type of test <b>shall not</b> be utilized in administr<br>Use of Technology<br>Large Print<br>✓ Extended Time (select one)<br>✓ Time and a Half<br>◯ Double Time                   | valion during the dufinitistration of ation of such tests to the student.       |
| Known free Kentochy national accommodation that the regulations determine in Accommodations     Accommodations     Manipulatives     Braille     Reinforcement and behavior modification strategies     Readers (select one)     Online / Text Reader     Human Reader                                                                                                    | ons on state resulty unclate whether a structure may use a particular accommon<br>will invalidate a particular test or type of test <b>shall not</b> be utilized in administr<br>Scribes<br>Use of Technology<br>Large Print<br>Statended Time (select one)<br>Time and a Half<br>Double Time<br>Calculator (select one) | valuon during the dufinitistation of<br>ation of such tests to the student.     |
| Accommodations / nuministrative regulations regulations determine is accommodation that the regulations determine is Accommodations Accommodations Paraphrasing Manipulatives Braille Reinforcement and behavior modification strategies Readers (select one) Online / Text Reader Huma Reader Interpreters (select one)                                                                                                    | will invalidate a particular test or type of test <b>shall not</b> be utilized in administr<br>Scribes<br>Use of Technology<br>Large Print<br>Extended Time (select one)<br>Calculator (select one)<br>Online Calculator                                                                                                 | valion during the durininstation of a durininstation of a durining the student. |

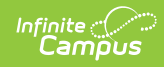

| Field                                                                                                    | Description                                                                                                    | Validation                                                                                                    |  |
|----------------------------------------------------------------------------------------------------|----------------------------------------------------------------------------------------------------|----------------------------------------------------------------------------------------------------|--|
| Accommodations for Administration of State Assessments and Assessments in the Classroom                                                                                                    |                                                                                                    |                                                                                                    |  |
| ARC determined no<br>accommodations needed                                                                                                    | Indicates no accommodations are needed for the student.                                                                                                    | When this is marked, the rest of the fields are not available.                                                                                                    |  |
| In order to justify appropriateness of accommodations for any state mandated tests, the testing accommodations must be used consistently as part of routine instruction and classroom assessment as well as meet all additional requirements established by the <b>Inclusion of Special Population in the</b> <i>State-Required Assessment and Accountability Programs, 703 KAR 5:070</i> document.<br>Note: The Kentucky Administrative Regulations regarding accommodations on state testing dictate whether a student may use a particular accommodation during the administration of state tests. Any IEP test accommodation that the regulations determine will invalidate a particular test or type of test shall not be will invalidate a particular test or type of test shall not be |                                                                                                    |                                                                                                    |  |
| Accommodations                                                                                                    | The accommodation to be provided<br>to the student. Click the Click to<br>expand link to view options<br>available.<br><ul> <li>Click here to expand</li> <li>Paraphrasing</li> <li>Scribes</li> <li>Manipulatives</li> <li>Use of Technology</li> <li>Braille</li> <li>Large Print</li> <li>Reinforcement and behavior<br/>modification strategies</li> <li>Extended Time (select one) <ul> <li>Time and a Half</li> <li>Double Time</li> </ul> </li> <li>Readers (select one) <ul> <li>Online / Text Reader</li> <li>Human Reader</li> </ul> </li> <li>Calculator (select one) <ul> <li>Online Calculator</li> <li>Handheld Calculator</li> <li>Special Calculator</li> <li>Interpreters (select one) <ul> <li>American Sign Language</li> <li>Other</li> </ul> </li> </ul></li></ul> | When the following are marked,<br>another text field displays and is<br>required:<br>• Special Calculator<br>• Other Language<br>• Other Language<br>• Other<br>• Specify Other Language<br>• Other<br>• Specify Other<br>Either the ARC determined no<br>accommodations needed checkbox<br>OR one of these Accommodations<br>checkbox is required. |  |
| Specify Special Calculator<br>*Required                                                                                                    | A description of the special calendar.                                                                                                    | *This field displays and required when<br>Special Calculator is marked above.                                                                                                    |  |
| Specify Other Language<br>*Required                                                                                                    | A description of the other language.                                                                                                    | *This field displays and required when<br>Other Language is marked above.                                                                                                    |  |
| <b>Specify Other</b><br>*Required                                                                                                    | A description of the other accommodation.                                                                                                    | *This field displays and required when<br>Other is marked above.                                                                                                    |  |

## **Alternate Assessment Participation Guidelines**

The Alternate Assessment Participation Guidelines editor indicates whether the student meets the criteria for receiving alternative assessments to take standardized tests.

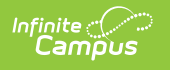

| Alternate Assessment Participation Guide                                                                                                    |                                                                                                  | Editor 15 of 21         |
|----------------------------------------------------------------------------------------------------|--------------------------------------------------------------------------------------------------|-------------------------|
| Kentucky Alternate Assessment Participation Guideline                                                                                                    | s Documentation Form                                                                             |                         |
| **For further clarification of terms used in this worksheet,<br>Assessment.                                                                                                    | please refer to the Guidance for Admissions & Release Committee (ARCs) on Participation Decision | ns for the KY Alternate |
| **All answers to Participation Criterion must be answered                                                                                                    | Yes in order to be eligible to participate in the KY Alternate Assessment.                       |                         |
| The parent was provided a copy of the Alternate Assessment Parent Guide with an opportunity to ask questions.<br>If yes, indicate below when the Guide was provided to the parents.                                                                                                    |                                                                                                  |                         |
| If no, provide a copy of the Alternate Assessment Parent Guide and an opportunity to ask questions. Yes                                                                                                    |                                                                                                  |                         |
| When Guide was Provided to Parents                                                                                                    | Date Guide Provided to Parents                                                                   |                         |
| Prior to Meeting                                                                                                    | 03/13/2023                                                                                       |                         |
| The Admissions and Release Committee has explained the difference between an <u>Alternative High School Diploma (704 KAR 3:305)</u> and <u>Regular High School Diploma</u> to all members of the ARC. Yes Participation in the KY Alternate Assessment is stated in the IEP and based on the annual review. |                                                                                                  |                         |
| Participation Criterion #1                                                                                                    |                                                                                                  |                         |
|                                                                                                    | Alternate Assessment Participation Guidelines                                                    |                         |

| Field                                                                                                    | Description                                                                                                    | Validation |  |
|----------------------------------------------------------------------------------------------------|----------------------------------------------------------------------------------------------------|------------|--|
| <b>Kentucky Alternate Assessment Participation Guidelines Documentation Form</b><br>**For further clarification of terms used in this worksheet, please refer to the Guidance for Admissions &<br>Release Committee(ARCs) on Participation Decisions for the KY Alternate Assessment.<br>**All answers to Participation Criterion must be answered Yes in order to be eligible to participate in the KY<br>Alternate Assessment. |                                                                                                    |            |  |
| The parent was<br>provided a copy of the<br>Alternate Assessment<br>Parent Guide with an<br>opportunity to ask<br>questions.                                                                                                    | Indicates the parent was provided a copy<br>Alternate Assessment Parent Guide. Options<br>include Yes or No.                                   | N/A        |  |
| When Guide was<br>Provided to Parents                                                                                                    | An indication when the guide was provided to<br>the parent. Options include:<br>• Prior to Meeting<br>• During Meeting<br>• Other              | N/A        |  |
| Date Guide Provided to<br>Parents                                                                                                    | The date the guide was provided to the parent.                                                                                                 | N/A        |  |
| The Admissions and<br>Release Committee has<br>explained the<br>difference between an<br>Alternative High School<br>Diploma (704 KAR<br>3:305) and a Regular<br>High School Diploma to<br>all members of the<br>ARC.                                                                                                    | Indicates the committee has explained the<br>difference between an Alternate and Regular<br>High School Diploma. Options include Yes or<br>No. | N/A        |  |
| Participation in the KY Alternate Assessment is stated in the IEP and based on the annual review.                                                                                                    |                                                                                                    |            |  |
| Participation Criterion #1<br>Questions to determine eligibility.                                                                                                    |                                                                                                    |            |  |
| 1. Has the student been<br>determined to be a<br>student with a<br>disability eligible to<br>receive special<br>education services<br>under the Individuals<br>with Disabilities<br>Education Act (IDEA)?                                                                                                    | Indicate the student is determined to have a<br>disability and is eligible to receive services.<br>Options include Yes or No.                  | N/A        |  |

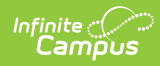

| Field                                                                                                    | Description                                                                                                    | Validation                                                                                                    |  |  |
|----------------------------------------------------------------------------------------------------|----------------------------------------------------------------------------------------------------|----------------------------------------------------------------------------------------------------|--|--|
| 2. Is a current<br>Individual Education<br>Program (IEP) in place<br>or being developed for<br>the student?                                                                                                    | Indicates and IEP is in place or is developing for the student. Options include Yes or No.                                                                                                    | N/A                                                                                                    |  |  |
| Response<br>Answer to Criterion                                                                                                    | <ul> <li>A response to the above two questions.</li> <li>Options include:</li> <li>If NO to either question. Stop<br/>here. The student must meet Special<br/>Education Determination for Eligibility<br/>criteria in one or more disability<br/>categories defined in Kentucky<br/>Administrative Regulations (KAR). The<br/>student is not eligible to participate in<br/>the KY Alternate Assessment. The ARC<br/>must determine state approved<br/>accommodations (as set forth in 703 KAR<br/>5:070) in the general assessment, if any,<br/>refer to the accommodations and<br/>modifications form. Document on IEP and<br/>conference summary.</li> <li>If YES to both. If the student meets the<br/>Special Education Determination for<br/>Eligibility criteria in one or more disability<br/>categories, continue to Criterion #2.</li> </ul> | Only one option can be<br>selected.<br>When No is marked, the ARC<br>Eligibility Determination section<br>displays.<br>When Yes is marked, the<br>Participation Criterion #2<br>section displays. |  |  |
| <b>Sources of Evidence and</b><br><i>Check and complete after s</i>                                                                                                    | Justification<br>ources have been reviewed and documented in th                                                                                                    | e conference summary                                                                                                    |  |  |
| Evaluation Data                                                                                                    | Indicates an evaluation was used as a source of evidence.                                                                                                    | N/A                                                                                                    |  |  |
| Date                                                                                                    | The date of the evaluation.                                                                                                    | This is available when the corresponding checkbox is marked.                                                                                                    |  |  |
| Disability Eligibility<br>Determination Form                                                                                                    | Indicates a Disability Eligibility Determination<br>Form was used as a source of evidence.                                                                                                    | N/A                                                                                                    |  |  |
| Date                                                                                                    | The date of the form.                                                                                                    | This is available when the corresponding checkbox is marked.                                                                                                    |  |  |
| Individual Education<br>Program                                                                                                    | Indicates a Individual Education Plan was used as a source of evidence.                                                                                                    | N/A                                                                                                    |  |  |
| Date                                                                                                    | The date of the IEP.                                                                                                    | Becomes available when<br>corresponding checkbox is<br>selected.                                                                                                    |  |  |
| Other                                                                                                    | An other source of data was used.                                                                                                    | N/A                                                                                                    |  |  |
| Specify Other                                                                                                    | A description of the other source of data.                                                                                                    | This is available when the corresponding checkbox is marked.                                                                                                    |  |  |
| Participation Criterion #2                                                                                                    | Participation Criterion #2                                                                                                    |                                                                                                    |  |  |
| 1. The student's<br>demonstrated cognitive<br>functioning and<br>adaptive behavior in<br>the home, school and<br>community<br>environments are<br>significantly below age<br>expectations, even with<br>program modifications<br>and accommodations. | Indicates the student demonstrated cognitive<br>functioning and adaptive behavior in the<br>home, school and community environments<br>are significantly below age expectations.<br>Options include Yes or No.                                                                                                    | N/A                                                                                                    |  |  |

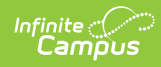

| Field                                                                                                    | Description                                                                                                    | Validation                                                                                                    |
|----------------------------------------------------------------------------------------------------|----------------------------------------------------------------------------------------------------|----------------------------------------------------------------------------------------------------|
| 2. ARC reviewed<br>current and<br>longitudinal data<br>across settings (age<br>appropriate home,<br>school, and community<br>environments) in all<br>academic areas AND<br>adaptive behavior(s),<br>to inform the ARC<br>decision. | Indicates the committee reviewed data across<br>all settings to inform the decision. Options<br>include Yes or No.                                                                                                    | N/A                                                                                                    |
| Response<br>Answer to Criterion                                                                                                    | <ul> <li>A response to the above two questions.</li> <li>Options include:</li> <li>If NO to either question. Stop<br/>here. The student does not have a<br/>significant cognitive disability. The<br/>student is not eligible to participate in<br/>the KY Alternate Assessment. The ARC<br/>must determine state approved<br/>accommodations (as set forth in 703 KAR<br/>5:070) in the general assessment, if any,<br/>refer to the accommodations and<br/>modifications form. Document on IEP and<br/>conference summary.</li> <li>If YES to both. Continue to Criterion<br/>#3.</li> </ul> | Only one option can be<br>selected.<br>When No is marked, the ARC<br>Eligibility Determination section<br>displays.<br>When Yes is marked, the<br>Participation Criterion #3<br>section displays. |
| Sources of Evidence and                                                                                                    | Justification                                                                                                    |                                                                                                    |
| Evaluation Data                                                                                                    | Indicates an evaluation was used as a source of evidence.                                                                                                    | N/A                                                                                                    |
| Date                                                                                                    | The date of the evaluation.                                                                                                    | This is available when the corresponding checkbox is marked.                                                                                                    |
| Individual Education<br>Program                                                                                                    | Indicates an individual education plan was used as a source of evidence.                                                                                                    | N/A                                                                                                    |
| Date                                                                                                    | The date of the plan.                                                                                                    | This is available when the corresponding checkbox is marked.                                                                                                    |
| Previous IEP                                                                                                    | Indicates a previous individual education plan was used as a source of evidence.                                                                                                    | N/A                                                                                                    |
| Date                                                                                                    | The date of the previous plan.                                                                                                    | This is available when the corresponding checkbox is marked.                                                                                                    |
| Progress Monitoring<br>Data                                                                                                    | Indicates progress monitoring data was used as a source of evidence.                                                                                                    | N/A                                                                                                    |
| Specify Progress<br>Monitoring Data                                                                                                    | A description of the progress monitoring data.                                                                                                    | This is available when the corresponding checkbox is marked.                                                                                                    |
| Teacher Observations<br>(optional)                                                                                                    | Indicates teacher observations were used as a source of evidence.                                                                                                    | N/A                                                                                                    |
| Specify Teacher<br>Observations                                                                                                    | A description of the teacher observations.                                                                                                    | This is available when the corresponding checkbox is marked.                                                                                                    |
| Other                                                                                                    | An other source of data was used.                                                                                                    | N/A                                                                                                    |
| Specify Other                                                                                                    | A description of the other data used.                                                                                                    | This is available when the corresponding checkbox is marked.                                                                                                    |
| Supporting Comments<br>(optional)                                                                                                    | Any additional comments needed.                                                                                                    | N/A                                                                                                    |

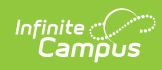

| Field                                                                                                    | Description                                                                                                    | Validation                                                                                                    |
|----------------------------------------------------------------------------------------------------|----------------------------------------------------------------------------------------------------|----------------------------------------------------------------------------------------------------|
| Specify Supporting<br>Comments                                                                                                    | A description of the supporting comments.                                                                                                    | This is available when the corresponding checkbox is marked.                                                                                                    |
| Participation Criterion #3                                                                                                    | 3                                                                                                    |                                                                                                    |
| 1. Does the student<br>require extensive<br>individual direct<br>instruction across<br>multiple settings,<br>utilizing intensive<br>accommodations,<br>modifications and<br>assistive technology to<br>access and make<br>progress on the<br>Kentucky Academic<br>Standards and to<br>maintain and<br>generalize learning. | Indicates the student require extensive<br>individual direct instruction across multiple<br>settings. Options include Yes or No.                                                                                                    | N/A                                                                                                    |
| 2. ARC reviewed<br>current and<br>longitudinal data<br>across settings (age<br>appropriate home,<br>school, and community<br>environments) to<br>inform the ARC<br>decision.                                                                                                    | Indicates the committee reviewed data across<br>setting to inform their decision. Options<br>include Yes or No.                                                                                                    | N/A                                                                                                    |
| Response<br>Answer to Criterion                                                                                                    | <ul> <li>A response to the above two questions.</li> <li>Options include:</li> <li>NO to either question. Stop here. The ARC determines that the student does not require direct instruction across multiple settings and/or accommodations, modifications, and supports that exceed what is allowed on the general assessments for students as described in the "Inclusion Document" and set forth in 703 KAR 5:070. The student is not eligible to participate in the KY Alternate Assessment. The ARC must determine state approved accommodations (as set forth in 703 KAR 5:070) in the general assessment, if any, refer to the accommodations and modifications form. Document on IEP and conference summary.</li> <li>Yes to both. The student requires extensive direct individual instruction in multiple settings and substantial supports to achieve measurable gains in the grade and age appropriate curriculum that do exceed what is allowed on the general assessments for students as described in the "Inclusion Document" and set forth in 703 KAR 5:070, Continue to Criterion #4.</li> </ul> | Only one option can be<br>selected.<br>When No is marked, the ARC<br>Eligibility Determination section<br>displays.<br>When Yes is marked, the<br>Participation Criterion #4<br>section displays. |
| Sources of Evidence and                                                                                                    | Justification                                                                                                    |                                                                                                    |
| Evaluation Data                                                                                                    | Indicates an evaluation was used as a source of evidence.                                                                                                    | N/A                                                                                                    |
| Date                                                                                                    | The date of the evaluation.                                                                                                    | This is available when the corresponding checkbox is marked.                                                                                                    |

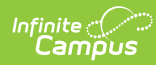

| Field                                                     | Description                                                                                | Validation                                                   |
|-----------------------------------------------------------|--------------------------------------------------------------------------------------------|--------------------------------------------------------------|
| Disability Eligibility<br>Determination Form              | Indicates a disability eligibility determination form was used as a source of evidence.    | N/A                                                          |
| Date                                                      | The date of the form.                                                                      | This is available when the corresponding checkbox is marked. |
| Individual Education<br>Program                           | Indicates an individual education program was used as a source of evidence.                | N/A                                                          |
| Date                                                      | The date of the program.                                                                   | This is available when the corresponding checkbox is marked. |
| Assistive Technology<br>Consideration Guide<br>(optional) | Indicates an assistive technology consideration guide was used as a source of evidence.    | N/A                                                          |
| Date                                                      | The date of the guide.                                                                     | This is available when the corresponding checkbox is marked. |
| Documentation of<br>Accommodations<br>Determination       | Indicates a document of accommodations and determination was used as a source of evidence. | N/A                                                          |
| Date                                                      | The date of the documentation.                                                             | This is available when the corresponding checkbox is marked. |
| Progress Monitoring                                       | Indicates progress monitoring data was used as a source of evidence.                       | N/A                                                          |
| Specify Progress<br>Monitoring                            | A description of the progress monitoring data.                                             | This is available when the corresponding checkbox is marked. |
| Parent Input                                              | Indicates parent input was used as a source of evidence.                                   | N/A                                                          |
| Specify Parent Input                                      | A description of the parent input.                                                         | This is available when the corresponding checkbox is marked. |
| Teacher Observations                                      | Indicates teacher observations was used as a source of evidence.                           | N/A                                                          |
| Specify Teacher<br>Observations                           | A description of the teacher observations.                                                 | This is available when the corresponding checkbox is marked. |
| Other                                                     | Indicates an other source was used as a source of evidence.                                | N/A                                                          |
| Specify Other                                             | A description of the other source of data.                                                 | This is available when the corresponding checkbox is marked. |
| Participation Criterion #4                                | 4                                                                                          |                                                              |

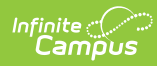

| Field                                                                                                    | Description                                                                                                    | Validation                                                                                                    |
|----------------------------------------------------------------------------------------------------|----------------------------------------------------------------------------------------------------|----------------------------------------------------------------------------------------------------|
| 1. Did the ARC carefully<br>consider each of these<br>items                                                                                                    | <ul> <li>Indicates the committee considered the following. Options include:</li> <li>Excessive or extended absences</li> <li>Disability related to visual or auditory disabilities, emotional-behavioral disabilities, specific learning disabilities, speech and language impairment</li> <li>Native language, social, cultural, and economic differences</li> <li>Those identified as English Language Learners (ELL)</li> <li>Pre-determined poor performance on the grade-level assessment</li> <li>The student displays disruptive behaviors or experiences emotional duress during testing</li> <li>Administrator decision</li> <li>Educational placement or instructional setting</li> </ul>                             | N/A                                                                                                    |
| 2. The ARC's decision<br>for the student to<br>participate in the KY<br>Alternate Assessment<br>is not primarily the<br>result of any of the<br>exclusions listed above. | Indicates the committees decision for the<br>student to participate in the KY Alternate<br>Assessment is not primarily the result of any of<br>the exclusions listed above. Options include<br>Yes (Agree) or No.                                                                                                    | N/A                                                                                                    |
| Response<br>Answer to Criterion                                                                                                    | <ul> <li>A response to the above two questions.</li> <li>Options include:</li> <li>If NO to either question. Stop here.<br/>Any criterion that is not checked means<br/>that the student is not eligible to<br/>participate in the KY Alternate<br/>Assessment. The student is not eligible<br/>to participate in the KY Alternate<br/>Assessment. The ARC must determine<br/>state approved accommodations (as set<br/>forth in 703 KAR 5:070) in the general<br/>assessment, if any, refer to the<br/>accommodations and modifications form.<br/>Document on IEP and conference<br/>summary.</li> <li>If YES to both. All necessary exclusions<br/>were considered. Continue to ARC<br/>Eligibility Determination.</li> </ul> | Only one option can be<br>selected.<br>When No is marked, the ARC<br>Eligibility Determination section<br>displays.<br>When Yes is marked, the ARC<br>Eligibility Determination section<br>displays. |
| Sources of Evidence and                                                                                                    | Justification                                                                                                    |                                                                                                    |
| Supporting Comments<br>(optional)                                                                                                    | Indicates supporting comments were used as the source of evidence.                                                                                                    | N/A                                                                                                    |
| Specify Supporting<br>Comments                                                                                                    | A description of the supporting comments.                                                                                                    | This is available when the corresponding checkbox is marked.                                                                                                    |
| ARC Eligibility Determina                                                                                                    | tion                                                                                                    |                                                                                                    |

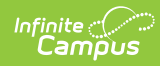

| Field                                                                                                    | Description                                                                                                    | Validation                                                                                                    |  |
|----------------------------------------------------------------------------------------------------|----------------------------------------------------------------------------------------------------|----------------------------------------------------------------------------------------------------|--|
| 1. The student meets<br>the participation<br>guidelines for KY<br>Alternate Assessment<br>as a student with a<br>significant cognitive<br>disability and is eligible<br>to receive instruction<br>based upon alternate<br>academic achievement<br>standards and<br>participate in the KY<br>Alternate Assessment<br>as indicated above.<br>All data sources<br>referenced can be<br>verified with<br>supporting<br>documentation. | Indicates the committee has decided the<br>student meeting the criteria for a significant<br>cognitive disability and is eligible to receive<br>instruction based upon alternate academic<br>achievement standards and participate in the<br>KY Alternate Assessment as indicated above.<br>Options include Yes or No.                                                                                                    | Ad hoc Inquiries: Student ><br>Learner Planning > KY IEP ><br>alternateAssessment<br>(kyIEP.alternateAssessment) |  |
| Response<br>Answer to Eligibility<br>Determination                                                                                                    | <ul> <li>A response to the above determination.</li> <li>Options include:</li> <li>NO. Stop here. The student is not<br/>eligible to participate in the KY Alternate<br/>Assessment. The ARC must determine<br/>state approved accommodations (as set<br/>forth in 703 KAR 5:070) in the general<br/>assessment, if any, refer to the<br/>accommodations and modifications form.<br/>Document on IEP and conference<br/>summary.</li> <li>Yes. All participation Criteria #1 - #4 are<br/>answered Yes, the student may be<br/>eligible to participate in the KY Alternate<br/>Assessment. Continue with<br/>documentation form below.</li> </ul> | Only one option can be<br>selected.<br>When Yes is marked, the<br>Documentation Questions<br>section displays.   |  |
| Statement of Eligibility                                                                                                    |                                                                                                    |                                                                                                    |  |
| Supporting Comments                                                                                                    | Indicates supporting comments were used as the statement of eligibility.                                                                                                    | N/A                                                                                                    |  |
| Specify Supporting<br>Comments                                                                                                    | A description of the supporting comments.                                                                                                    | This is available when the corresponding checkbox is marked.                                                     |  |
| Documentation Questions                                                                                                    |                                                                                                    |                                                                                                    |  |
| 1. The ARC reviewed<br>and completed the<br>Learner Characteristic<br>Inventory (LCI) for the<br>individual student?                                                                                                    | Indicates the committee used the LCI document for the student. Options include Yes or No.                                                                                                    | N/A                                                                                                    |  |
| 2. Is receptive and<br>expressive<br>communication<br>addressed in the IEP?                                                                                                    | Indicates receptive and expressive<br>communication is addressed in the IEP.<br>Options include Yes or No.                                                                                                    | N/A                                                                                                    |  |

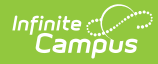

| Field                                               | Description                                                                                                    | Validation                                                   |
|-----------------------------------------------------|----------------------------------------------------------------------------------------------------|--------------------------------------------------------------|
| Response<br>Answer to<br>Documentation<br>Questions | <ul> <li>A response to the above two questions.</li> <li>Options include:</li> <li>If No to either. Stop here if the ARC has not reviewed or completed the LCI. The ARC must complete the LCI before completing this documentation form. If student is found eligible, an ARC must convene to develop a (or review current) communication plan as part of the student's IEP.</li> <li>If Yes to both. Continue with documentation form below.</li> </ul> | Only one option can be selected.                             |
| Sources of Evidence and                             | Justification                                                                                                    |                                                              |
| Learner Characteristics<br>Inventory                | Indicates a LCI document was used as a source of evidence.                                                                                                    | N/A                                                          |
| Date                                                | The date of the documentation.                                                                                                    | This is available when the corresponding checkbox is marked. |
| Individual Education<br>Program                     | Indicates an individual education plan was used as a source of evidence.                                                                                                    | N/A                                                          |
| Date                                                | The date of the plan.                                                                                                    | This is available when the corresponding checkbox is marked. |
| Additional Comments<br>Here                         | Any additional comments related to the sources of evidence.                                                                                                    | N/A                                                          |

# **Learner Characteristics Inventory**

The Learner Characteristics Inventory editor details the area(s) of a student's disability and the student's learning characteristics.

When "No. Stop here." is selected from ARC Eligibility Determination Response Answer to Eligibility Determination within the Alternate Assessment Participation Guidelines editor, this editor is **NOT** available for the user.

When "Yes. All participation..." is selected from ARC Eligibility Determination Response Answer to Eligibility Determination within the Alternate Assessment Participation Guidelines editor, this editor **CANNOT** be placed in a Not Needed status and must be completed by the user.

When this editor is Complete but data is then removed from the Alternate Assessment Participation Guidelines editor, this editor is automatically placed in a Not Needed status.

| Learner Characteristics Ir                                               |                                            | ESS                                                                            |                                                       | Editor 16 of                                       |
|--------------------------------------------------------------------------|--------------------------------------------|--------------------------------------------------------------------------------|-------------------------------------------------------|----------------------------------------------------|
| 1. Student's primary IDEA disability labe                                | el:                                        |                                                                                |                                                       |                                                    |
| Autism                                                                   | •                                          |                                                                                |                                                       |                                                    |
| For students identified as Multiple                                      | Disabilities documer                       | t the underlying disabilities below:                                           |                                                       |                                                    |
| Underlying Disability (A)                                                |                                            | Underlying Disability (B)                                                      |                                                       |                                                    |
|                                                                          |                                            |                                                                                | •                                                     |                                                    |
| Underlying Disability (C)                                                |                                            | Underlying Disability (D)                                                      |                                                       |                                                    |
|                                                                          |                                            |                                                                                | Ψ.                                                    |                                                    |
| 2. Is your student's primary language a                                  | language other than Eng                    | ish?                                                                           |                                                       |                                                    |
| Yes 🔻                                                                    |                                            |                                                                                |                                                       |                                                    |
| 3. What is the student's primary classro                                 | om setting?                                |                                                                                |                                                       |                                                    |
| Special School                                                           |                                            |                                                                                |                                                       |                                                    |
| Regular School, self-contained day.                                      | special education cla                      | ssroom, some special inclusion (studer                                         | ts go to art, music, PE) but return to                | o their special education class for most of school |
| Regular School, primarily self-c<br>math, science, in addition to specia | ontained special eduals) but are in genera | ation classroom, some academic inclu<br>education classes less than 40% of the | sion (students go to some general e<br>e school day). | education academic classes (such as reading,       |

#### • Click here to expand...

Infinite Campus

| Field                                         | Description                                                                                                    | Validation                              |
|-----------------------------------------------|----------------------------------------------------------------------------------------------------|-----------------------------------------|
| 1. Student's primary<br>IDEA disability label | The student's primary disability. Options include:<br>• Autism<br>• Deaf-Blindness<br>• Developmental Delay<br>• Emotional-Behavioral Disability<br>• Functional Mental Disability<br>• Hearing Impairment<br>• Mild Mental Disability<br>• Multiple Disabilities<br>• Orthopedic Impairment<br>• Other Health Impairment<br>• Specific Learning Disability<br>• Speech or Language Impairment<br>• Traumatic Brain Injury<br>• Visual Impairment | The values available<br>are hard coded. |
| For students identified                       | as Multiple Disabilities document the underlying disa                                                                                                    | bilities below                          |
| Underlying Disability<br>(A)                  | The student's underlying disability when Multiple<br>Disability is listed as the Primary. Options include:<br>Autism<br>Emotional-Behavioral Disability<br>Functional Mental Disability<br>Hearing Impairment<br>Mild Mental Disability<br>Orthopedic Impairment<br>Other Health Impairment<br>Specific Learning Disability<br>Traumatic Brain Injury<br>Visual Impairment                                                                        | The values available<br>are hard coded. |
| Underlying Disability<br>(B)                  | The student's underlying disability when Multiple<br>Disability is listed as the Primary. Options include:<br>Autism<br>Emotional-Behavioral Disability<br>Functional Mental Disability<br>Hearing Impairment<br>Mild Mental Disability<br>Orthopedic Impairment<br>Other Health Impairment<br>Specific Learning Disability<br>Traumatic Brain Injury<br>Visual Impairment                                                                        | The values available<br>are hard coded. |

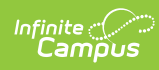

| Field                                                                         | Description                                                                                                    | Validation                              |
|-------------------------------------------------------------------------------|----------------------------------------------------------------------------------------------------|-----------------------------------------|
| Underlying Disability<br>(C)                                                  | The student's underlying disability when Multiple<br>Disability is listed as the Primary. Options include:<br>Autism<br>Emotional-Behavioral Disability<br>Functional Mental Disability<br>Hearing Impairment<br>Mild Mental Disability<br>Orthopedic Impairment<br>Other Health Impairment<br>Specific Learning Disability<br>Traumatic Brain Injury<br>Visual Impairment                                                                                                    | The values available<br>are hard coded. |
| Underlying Disability<br>(D)                                                  | The student's underlying disability when Multiple<br>Disability is listed as the Primary. Options include:<br>Autism<br>Emotional-Behavioral Disability<br>Functional Mental Disability<br>Hearing Impairment<br>Mild Mental Disability<br>Orthopedic Impairment<br>Other Health Impairment<br>Specific Learning Disability<br>Traumatic Brain Injury<br>Visual Impairment                                                                                                    | The values available<br>are hard coded. |
| 2. Is your student's<br>primary language a<br>language other than<br>English? | Indicates the student's primary language is a language other than English. Options are Yes or No.                                                                                                    | N/A                                     |
| 3. What is the<br>student's primary<br>classroom setting?                     | <ul> <li>The student's primary classroom setting. Options include:</li> <li>Special School</li> <li>Regular School, <i>self-contained special education classroom</i>, some special inclusion (students go to art, music, PE) but return to their special education class for most of school day.</li> <li>Regular school, <i>primarily self-contained special education class for most of school day</i>.</li> <li>Regular school, <i>primarily self-contained special education class for most of school day</i>.</li> <li>Regular school, <i>primarily self-contained special education classroom</i>, some academic inclusion (students go to some general education academic classes (such as reading, math, science, in addition to specials ) but are in general education classes less than 40% of the school day).</li> <li>Regular school, <i>resources room/general education class</i>, students receive resource room services, but are in general education classes 40% or more of the school day.</li> <li>Regular <i>school, general education class inclusive/collaborative</i> (students based in general education classes) - at least 80% of the school day is spent in general education classes.</li> </ul> | Only one option can be<br>selected.     |

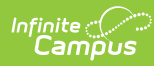

| Field                                                                                                    | Description                                                                                                    | Validation                          |
|----------------------------------------------------------------------------------------------------|----------------------------------------------------------------------------------------------------|-------------------------------------|
| 4. Expressive<br>Communication                                                                                          | <ul> <li>Indicates how the student performs expressive communication. Options include:</li> <li>Uses symbolic language to communicate: Student uses verbal or written words, signs, Braille, or language-based augmentative systems to request, initiate, and respond to questions, describe things or events, and express refusal.</li> <li>Uses intentional communication, but not as a symbolic language level: Student uses understandable communication through such modes as gestures, pictures, objects/textures, points, etc., to clearly express a variety of intentions.</li> <li>Student communicates primarily through cries, facial expressions, change in muscle tone, etc., but no clear use of objects/textures, regularized gestures, pictures, signs, etc., to communicate.</li> </ul> | Only one option can be<br>selected. |
| 5. Does your student<br>use oral speech to<br>communicate?                                                              | Indicates the student uses oral speech to communicate.<br>Options are Yes or No.                                                                                                    | N/A                                 |
| 6. Does your student<br>use an augmentative<br>communication<br>system in addition to<br>or in place of oral<br>speech? | Indicates the student uses an augmentative<br>communication system in addition to or in place of oral<br>speech. Options include Yes or No.                                                                                                    | N/A                                 |
| 7. Receptive<br>Language                                                                                                | <ul> <li>Indicates how the student performs receptive communication. Options include:</li> <li>Independently follows 1-2 step directions presented through words (e.g. words may be spoken, signed, printed, or any combination) and does NOT need additional cues.</li> <li>Requires additional cues (e.g., gestures, pictures, objects, or demonstrations/models) to follow 1-2 step directions.</li> <li>Alerts to sensory input from another person (auditory, visual, touch, movement) BUT requires actual physical assistance to follow simple directions.</li> <li>Uncertain response to sensory stimuli (e.g., sound/voice; sigh/gesture; touch; movement; smell.)</li> </ul>                                                                                                    | Only one option can be<br>selected. |
| 8. Motor                                                                                                    | <ul> <li>Indicates how the student performs motor functions.</li> <li>Options include: <ul> <li>No significant motor dysfunction that requires adaptations.</li> <li>Requires adaptations to support motor functioning (e.g., walker, adapted utensils, and/or keyboard).</li> <li>Uses wheelchair, positioning equipment, and/or assistive devices for most activities.</li> <li>Needs personal assistance for most/all motor activities.</li> </ul> </li> </ul>                                                                                                    | Only one option can be selected.    |
| 9. Engagement                                                                                                    | <ul> <li>Indicates how engaged the student is in their classroom setting. Options include:</li> <li>Initiates and sustains social interactions.</li> <li>Responds with social interaction, but does not initiate or sustain social interactions.</li> <li>Alerts to others.</li> <li>Does not alert to others.</li> </ul>                                                                                                    | Only one option can be selected.    |

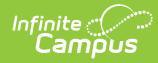

| Field                             | Description                                                                                                    | Validation                          |
|-----------------------------------|----------------------------------------------------------------------------------------------------|-------------------------------------|
| 10. Health Issues /<br>Attendance | <ul> <li>Indicates the attendance percentage for the student<br/>based on health issues. Options include: <ul> <li>Attends at least 90% of school days.</li> <li>Attends approximately 75% of school days;<br/>absences primarily due to health issues.</li> <li>Attends approximately 50% or less of school days;<br/>absences primarily due to health issues.</li> <li>Receives Homebound Instruction due to health<br/>issues.</li> <li>Highly irregular attendance or homebound<br/>instruction due to issues other than health.</li> </ul> </li> </ul>                                                                                                    | Only one option can be selected.    |
| 11. Reading                       | <ul> <li>Indicates how the student performs in reading. Options include:</li> <li>Reads fluently with critical understanding in print or Braille (e.g., to differentiate fact/opinion, point of view, emotional response, etc.)</li> <li>Reads fluently with basic (literal) understanding from paragraphs/short passages with narrative/informational texts in print or Braille.</li> <li>Reads basic sight words, simple sentences, directions, bullets, and/or lists in print or Braille.</li> <li>Aware of text/Braille, follows directionality, makes letter distinctions, or tells a story from the pictures that is not linked to the text.</li> <li>No observable awareness of print or Braille.</li> </ul> | Only one option can be<br>selected. |
| 12. Mathematics                   | <ul> <li>Indicates how the student performs in mathematics.</li> <li>Options include: <ul> <li>Applies computational procedures to solve real-life or routine word problems from a variety of contexts.</li> <li>Does computational procedures with or without a calculator.</li> <li>Counts with 1:1 correspondence to at least 10, and/or makes numbered sets of items.</li> <li>Counts by rote to 5.</li> <li>No observable awareness or use of numbers.</li> </ul> </li> </ul>                                                                                                    | Only one option can be selected.    |

# **Supports and Modifications**

The Supports and Modifications editor details the services or tools for school staff to assist them in providing special education services.

| This editor cannot be placed in a Not Needed status.                                                                                     |                 |
|----------------------------------------------------------------------------------------------------|-----------------|
| Supports and Modifications for School Personnel (NOT STARTED) Program Modifications/Supports for school personnel that will be provided: | Editor 17 of 21 |
| ○ Not needed at this time                                                                                                    | Ŕ               |
| Supports and Modifications for School Personnel Ed                                                                                       | itor            |

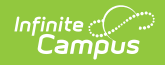

| Field                                                                              | Description                                                                                 | Validation                                     |
|------------------------------------------------------------------------------------|---------------------------------------------------------------------------------------------|------------------------------------------------|
| Program<br>Modifications/Supports for<br>school personnel that will be<br>provided | A description of the supports and<br>program modification for school<br>personnel provided. | N/A                                            |
| Not needed at this time                                                            | Indicates supports or program modifications are not needed.                                 | When marked, the above field is not available. |

## **Least Restrictive Environment**

The Least Restrictive Environment editor details the amount of time and the extent to which the student spends with non-disabled same age peers during regular class time, extracurricular, and other nonacademic activities.

| This editor cannot be placed in a Not Needed status.                                                                                    |                                                        |  |
|----------------------------------------------------------------------------------------------------|--------------------------------------------------------|--|
| Least Restrictive Environment (NOT STARTED)                                                                                             | Editor 18 of 21                                        |  |
| LRE and General Education<br>Explain the extent, if any, to which the student will not participate in general education<br>Content Area |                                                        |  |
| Least Restrictive Environment Editor                                                                                                    |                                                        |  |
| Field                                                                                                    | Description                                            |  |
| Evaluin the extent if each to which the student                                                                                         | A description of the system to which the student would |  |

| Description                                                                                                    |                                                                  |
|----------------------------------------------------------------------------------------------------|------------------------------------------------------------------|
| Explain the extent, if any, to which the student A description will not participate in general education participate i | n of the extent to which the student won't in general education. |

<u>^ Back to Top</u>

### **Special Ed Services**

The Special Ed Services editor lists services provided to the student in a Special Education setting based on the needs of the student.

This editor cannot be placed in a Not Needed status. At least one record must be saved in order to place this editor in a Complete status.

Click here to expand...

### **Special Ed Services List Screen**

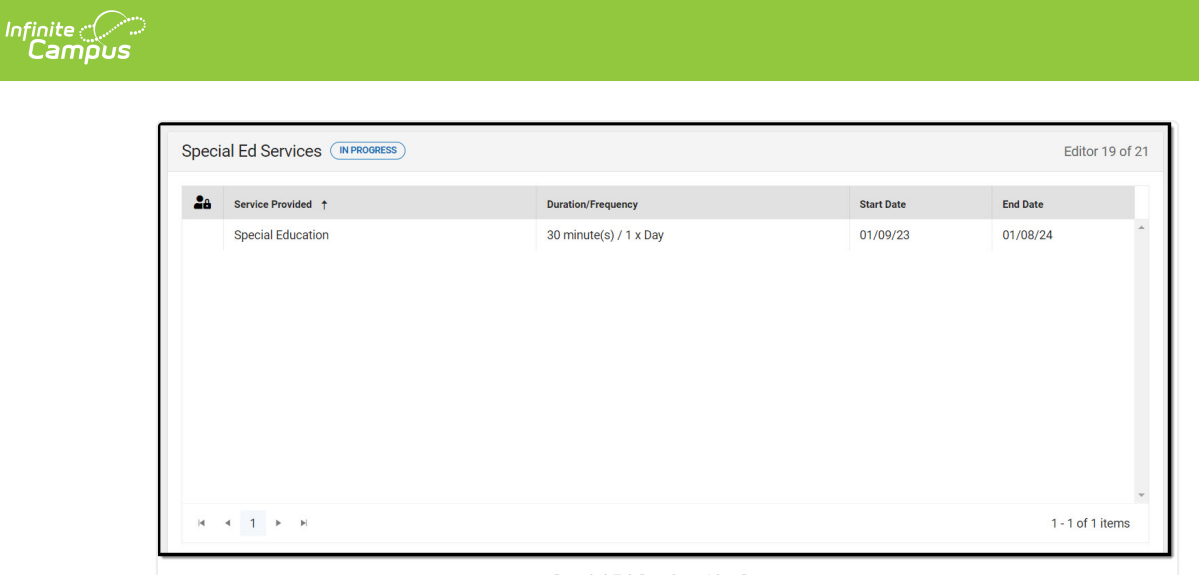

Special Ed Services List Screen

| Column Name        | Description                                                |
|--------------------|------------------------------------------------------------|
| Padlock Icon       | The user currently editing the Special Ed Services record. |
| Service Provided   | The name of the service.                                   |
| Duration/Frequency | The duration and frequency of service.                     |
| Start Date         | The first day of service.                                  |
| End Date           | The last day of service.                                   |

### **Special Ed Services Detail Screen**

Select an existing record or **New** to view the detail screen.

| Service *                       | Service Position *  |                  |  |
|---------------------------------|---------------------|------------------|--|
| Special Education               | Special Ed Teacher  | v                |  |
| Location *                      |                     |                  |  |
| In school                       |                     |                  |  |
|                                 |                     |                  |  |
| Duration and Frequency          |                     |                  |  |
| Start Date *                    | End Date *          |                  |  |
| 01/09/2023                      | 01/08/2024          |                  |  |
| Minutes per Service Frequency * | Service Frequency * | Service Period * |  |
|                                 |                     |                  |  |

| Field                             | Description              | Validation                                                                                                   |
|-----------------------------------|--------------------------|----------------------------------------------------------------------------------------------------|
| <b>Service</b><br><i>Required</i> | The name of the service. | The options available are those<br>services marked as Normal set up at<br>System Administration > Special Ed |
|                                   |                          | Services. The option Special                                                                                 |

dropdown.

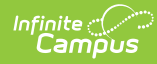

| Field                                        | Description                                                                                                    | Validation                                                                                                    |
|----------------------------------------------|----------------------------------------------------------------------------------------------------|----------------------------------------------------------------------------------------------------|
| Service Position<br>Required                 | The role of the person providing the<br>service. Options include:<br>• Bus Driver<br>• Early Childhood Educator (IECE)<br>• Hearing Impaired Teacher<br>• Occupational Therapist<br>• Orientation & Mobility Specialist<br>• Physical Therapist<br>• School Counselor<br>• School Psychologist<br>• Special Ed Teacher<br>• Speech Language Pathologist<br>• Visual Impairment Teacher | The values listed are in a locked<br>attribute provided by the State.<br>Districts can provide their own values<br>under System Administration ><br>Special Ed > Service Position, but<br>those values display at the bottom of<br>this list. |
| Location<br>Required                         | The location of the service.                                                                                                    | N/A                                                                                                    |
| Duration and Frequency                       | y                                                                                                    |                                                                                                    |
| Start Date<br>Required                       | The first day of service.                                                                                                    | This field auto-populates to the Start<br>Date of the plan.                                                                                                    |
| End Date<br>Required                         | The last day of service.                                                                                                    | This field auto-populates to the End<br>Date of the plan.                                                                                                    |
| Minutes per Service<br>Frequency<br>Required | The number of minutes per service frequency.                                                                                                    | Limited to 4 characters. Only whole numbers allowed.                                                                                                    |
| Service Frequency<br>Required                | The frequency amount.                                                                                                    | Limited to 4 characters. Only whole numbers allowed.                                                                                                    |
| Service Period<br>Required                   | The service period. Options include:<br>• Year<br>• Month<br>• Week<br>• Day                                                                                                    |                                                                                                    |

## **Related Services**

The Related Services editor lists the services the student needs in order to succeed with his/her special education program and the details relevant to the selected service.

• Click here to expand...

### **Related Services List Screen**

| Service Provided 1     Duration/Frequency     Start Date     End Date       Counseling Services     60 minute(s) / 1 x Month     01/09/23     01/08/24 | elated Services IN PROGRESS |                          |            | Editor 20 of     |
|----------------------------------------------------------------------------------------------------|-----------------------------|--------------------------|------------|------------------|
| Counseling Services         60 minute(s) / 1 x Month         01/09/23         01/08/24                                                                 | Service Provided            | Duration/Frequency       | Start Date | End Date         |
| × ∢ 1 ⊁ ₩ 1-1of1item                                                                                                    | Counseling Services         | 60 minute(s) / 1 x Month | 01/09/23   | 01/08/24         |
| <ul> <li>4 4 1 ▶ ₩</li> <li>1-1 of 1 item</li> </ul>                                                                                                   |                             |                          |            |                  |
| <ul> <li>&lt; 1 ▶ ×</li> <li>1-1of1item</li> </ul>                                                                                                    |                             |                          |            |                  |
| <ul> <li>&lt; 1 ➤ ►</li> <li>1-1of1item</li> </ul>                                                                                                    |                             |                          |            |                  |
| < < 1 ➤ ► 1-1of1item                                                                                                    |                             |                          |            |                  |
| < 1 ▶ ► 1-1of1item                                                                                                    |                             |                          |            |                  |
| < 1 ▶ ► 1-1of1item                                                                                                    |                             |                          |            |                  |
| <ul> <li>&lt; 1 ▶ ►</li> <li>1-1 of 1 item:</li> </ul>                                                                                                 |                             |                          |            |                  |
| 4 4 1 ▶ H 1-1of1item                                                                                                    |                             |                          |            |                  |
|                                                                                                    | a a 1 ▶ H                   |                          |            | 1 - 1 of 1 items |
|                                                                                                    |                             |                          |            |                  |

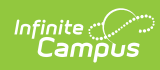

| Column Name        | Description                                             |
|--------------------|---------------------------------------------------------|
| Padlock Icon       | The user currently editing the Related Services record. |
| Service Provided   | The name of the service.                                |
| Duration/Frequency | The duration and frequency of service.                  |
| Start Date         | The first day of service.                               |
| End Date           | The last day of service.                                |

### **Related Services Detail Screen**

Select an existing record or  $\ensuremath{\textbf{New}}$  to view the detail screen.

|                         | Service Position * |                  |  |
|-------------------------|--------------------|------------------|--|
| Counseling Services     | School Counselor   |                  |  |
| Location *              |                    |                  |  |
| In school               |                    |                  |  |
|                         |                    |                  |  |
| Duration and Frequency  |                    |                  |  |
|                         | End Data *         |                  |  |
| Start Date *            | End Date "         |                  |  |
| Start Date * 01/09/2023 | 01/08/2024         |                  |  |
| Start Date * 01/09/2023 | 01/08/2024         | Service Period * |  |

#### Related Services Detail Screen

| Field                                        | Description                                                                                                    | Validation                                                                                                    |
|----------------------------------------------|----------------------------------------------------------------------------------------------------|----------------------------------------------------------------------------------------------------|
| <b>Service</b><br><i>Required</i>            | The name of the service.                                                                                                    | The options available are those<br>services marked as Related set up at<br>System Administration > Special Ed ><br>Services.                                                                                                    |
| Service Position<br>Required                 | The role of the person providing the<br>service. Options include:<br>• Bus Driver<br>• Early Childhood Educator (IECE)<br>• Hearing Impaired Teacher<br>• Occupational Therapist<br>• Orientation & Mobility Specialist<br>• Physical Therapist<br>• School Counselor<br>• School Psychologist<br>• Special Ed Teacher<br>• Speech Language Pathologist<br>• Visual Impairment Teacher | The values listed are in a locked<br>attribute provided by the State.<br>Districts can provide their own values<br>under System Administration ><br>Special Ed > Service Position, but<br>those values display at the bottom of<br>this list. |
| Location<br>Required                         | The location of the service.                                                                                                    | N/A                                                                                                    |
| Duration and Frequency                       | у                                                                                                    |                                                                                                    |
| <b>Start Date</b><br><i>Required</i>         | The first day of service.                                                                                                    | This field auto-populates to the Start<br>Date of the plan.                                                                                                    |
| End Date<br>Required                         | The last day of service.                                                                                                    | This field auto-populates to the End<br>Date of the plan.                                                                                                    |
| Minutes per Service<br>Frequency<br>Required | The number of minutes per service frequency.                                                                                                    | Limited to 4 characters. Only whole numbers allowed.                                                                                                    |
| Service Frequency<br>Required                | The frequency amount.                                                                                                    | Limited to 4 characters. Only whole numbers allowed.                                                                                                    |

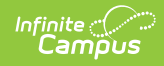

| Field                      | Description                                                                  | Validation |
|----------------------------|------------------------------------------------------------------------------|------------|
| Service Period<br>Required | The service period. Options include:<br>• Year<br>• Month<br>• Week<br>• Day |            |

## **Extended School Year**

The Extended School Year editor indicates the student requires services beyond the standard school time, such as beyond school hours or during breaks, and the factors considered in this determination.

This editor cannot be placed in a Not Needed status. Extended School Year IN PROGRESS Editor 21 of 21 Are extended school year services required for this student? No • If the ARC determines ESY services are to be provided, describe the service and indicate to which annual goal or goals the service is related. If the ARC determines no ESY services are to be provided, please document the reason(s) for this decision. Field Description Are extended school year services required for Indicates extended school year services are required. this student? Options include: • Yes • No More Data Needed If the ARC determines ESY services are to be A description of the service and to which goals the provided, describe the service and indicate to service is related, OR a description of reasons for the which annual goal or goals the service is decision.

^ Back to Top

#### **Previous Versions**

reason(s) for this decision.

Individual Education Plan (Kentucky) [.2315 - 2339] Individual Education Plan (Kentucky) [.2311 and previous]

related. If the ARC determines no ESY services are to be provided, please document the